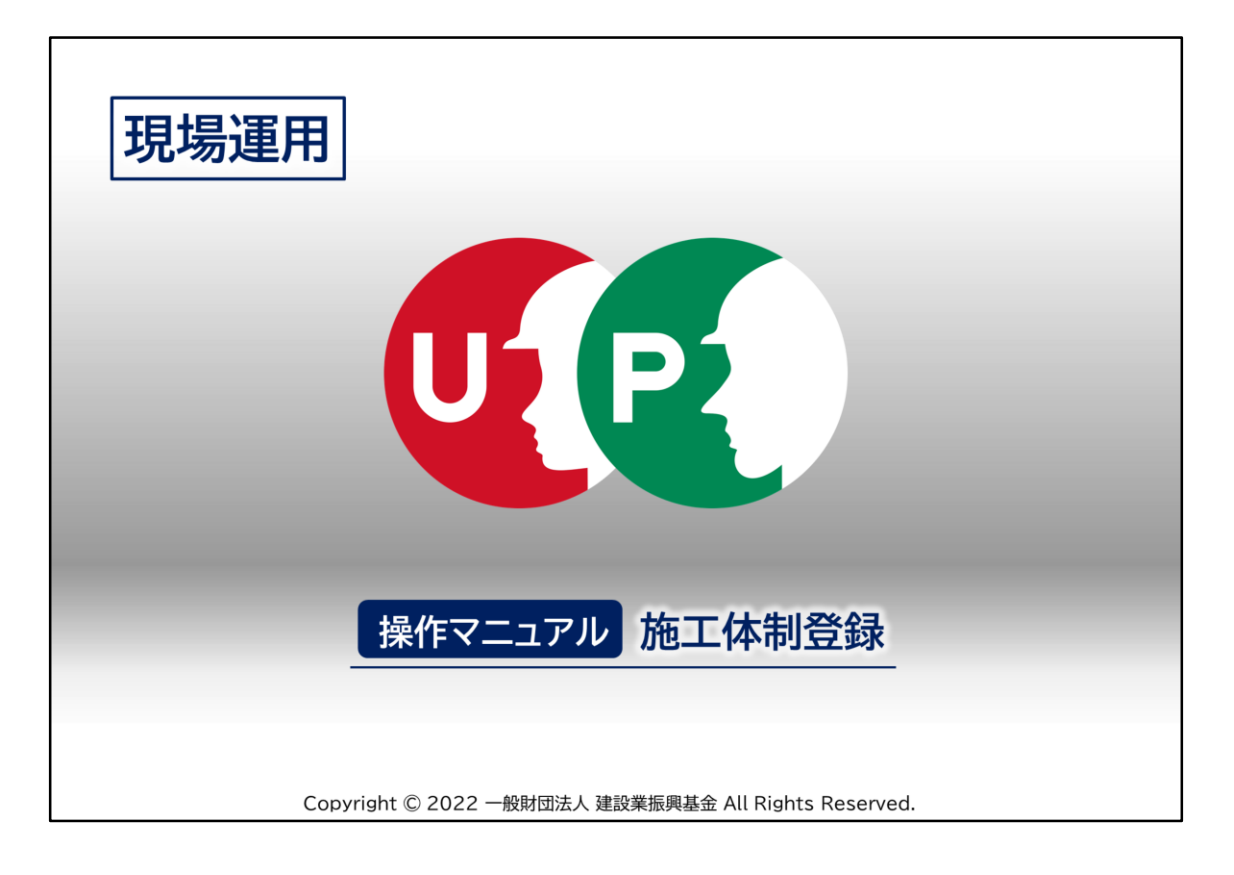

«操作マニュアル» 施工体制登録

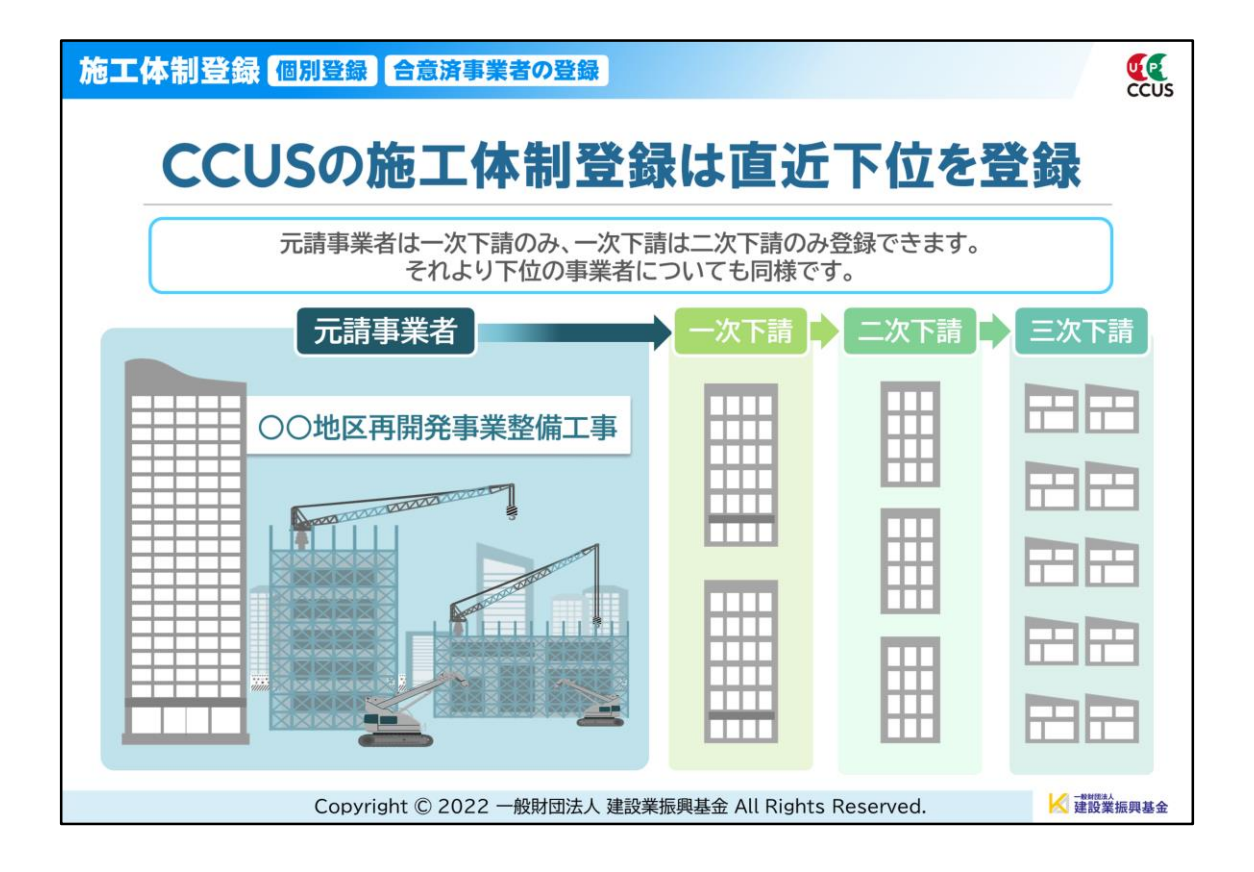

元請事業者が現場を着工する際、協力業者を選定して施工体制を組みますが、 CCUSでは、上位事業者がそれぞれの直近下位事業者を施工体制に登録して いきます。

ー次事業者を施工体制に組み入れる場合は、直近上位である元請事業者が、 二次事業者を組み入れる場合は、一次事業者が施工体制登録をしてください。

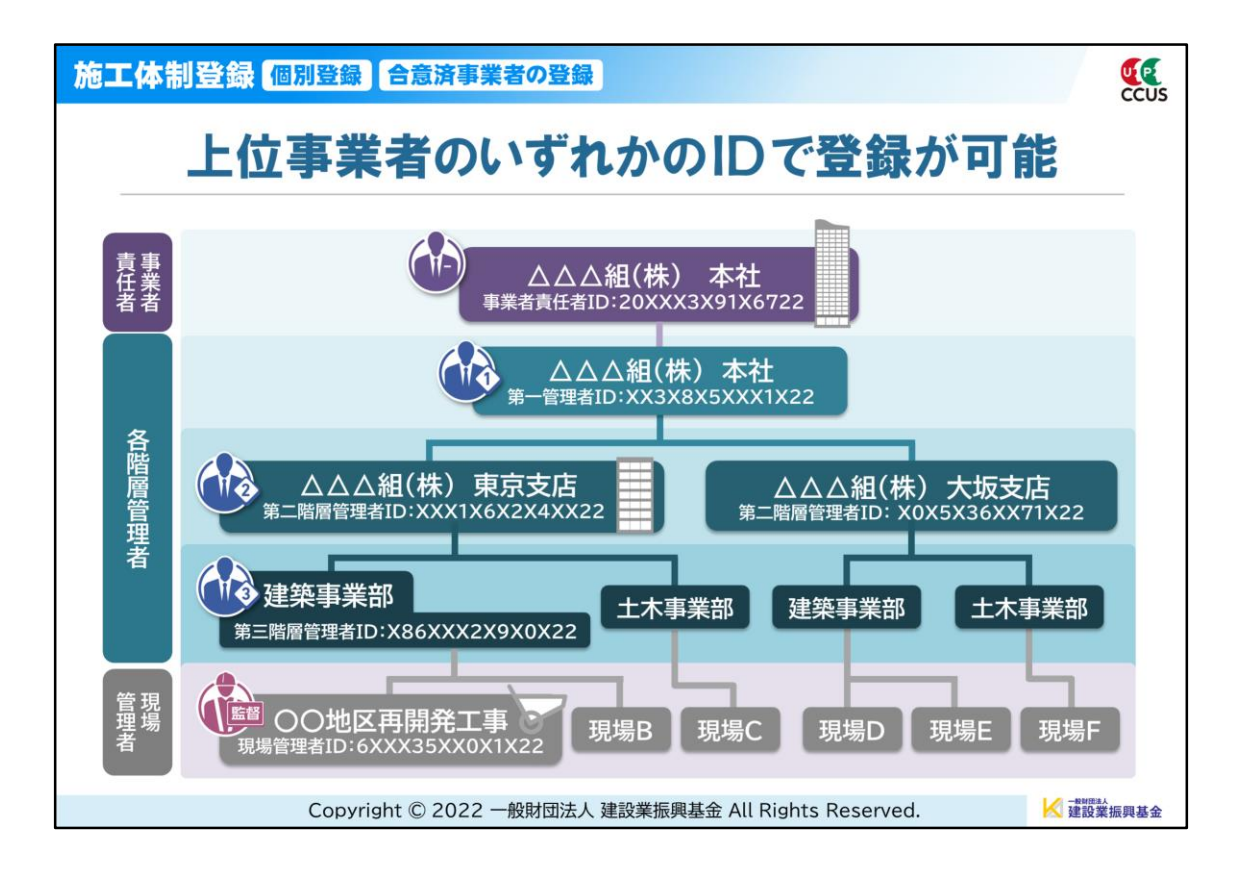

階層を複数設定している事業者の場合は、「事業者責任者」「各階層管理者」「現 場管理者」の、いずれのIDでも施工体制の登録が可能です。

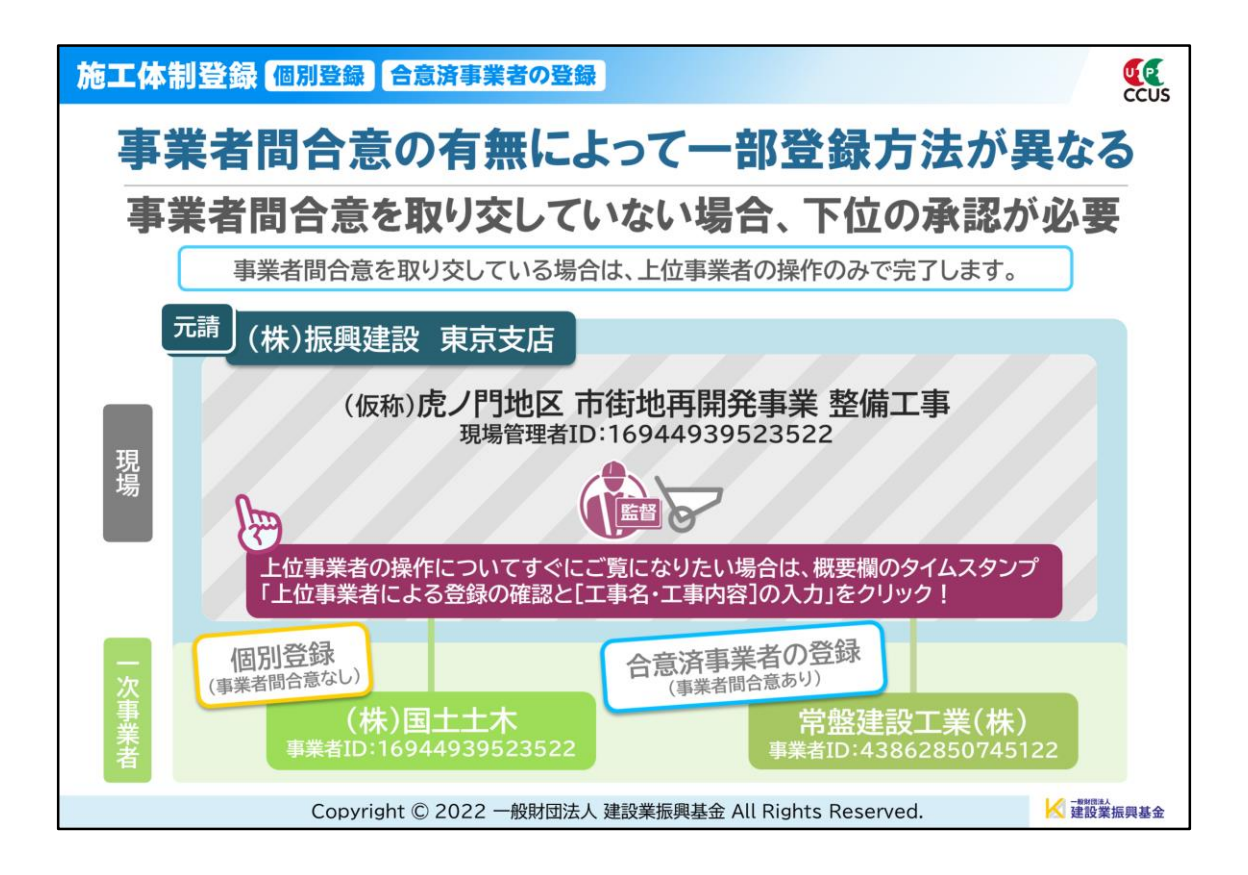

CCUSに事業者登録をしている下位事業者には、直近上位とすでに事業者間 で合意を取り交している事業者と、取り交していない事業者があり、合意を取り 交していない事業者を施工体制に組み入れることを「個別登録」と呼びます。

今回は、元請が現場管理者IDを使って、その管理者が管理する現場の施工体制 に(株)国土土木と常盤建設工業(株)の2社を登録する方法を説明します。

登録の後は「工事名・工事内容」の入力も必要です。 これは動画の最後に説明しますが、概要欄のタイムスタンプからすぐに確認する こともできます。

◆概要欄のタイムスタンプの使い方◆ 「上位事業者による登録の確認と[工事名・工事内容]の入力」のタイム表示(青 字)をクリックすると、項目トップから再生されます。

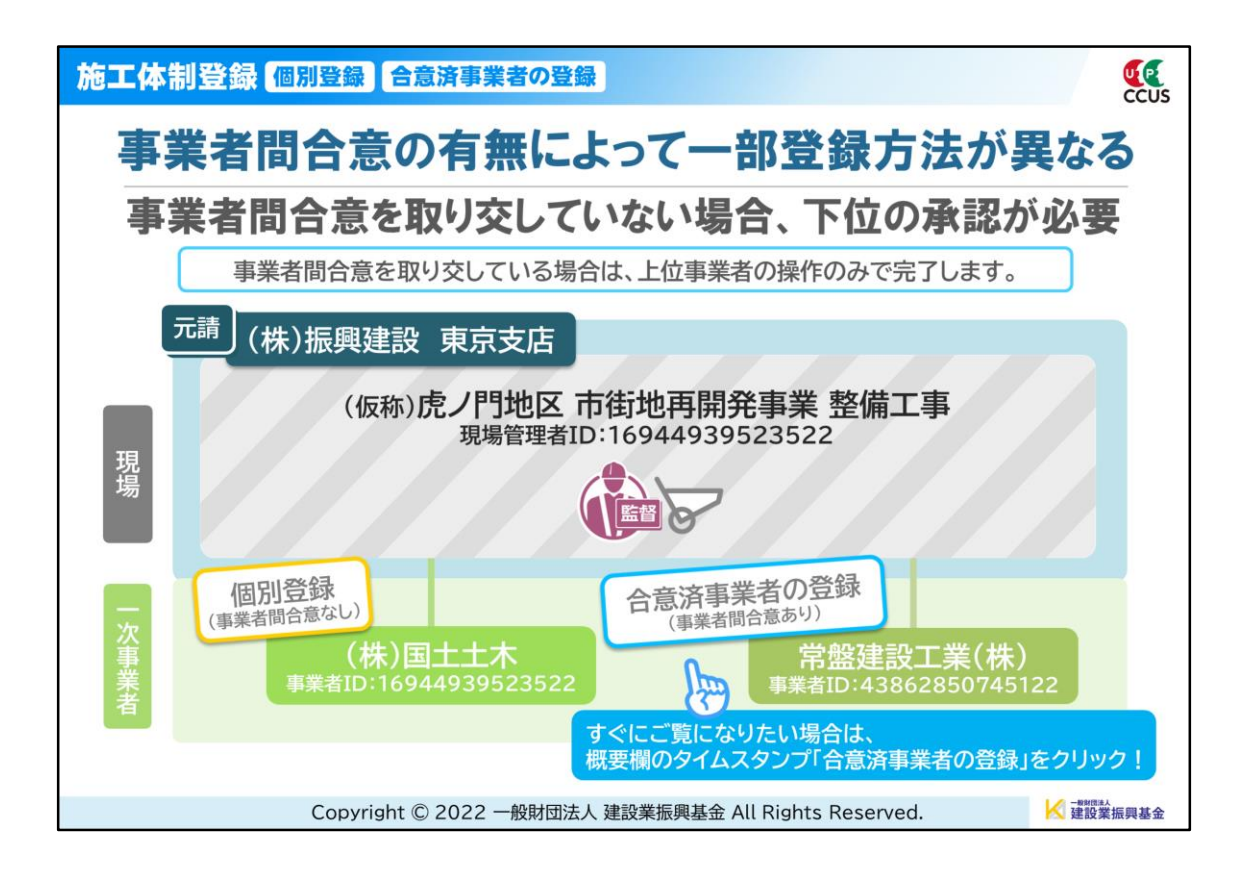

まずは「個別登録」から説明します。

◆「合意済事業者の登録」をしたい場合も、ログインから[施工体制事業者選択] 画面の呼び出しまでは同じ操作になります。

◆概要欄のタイムスタンプ「合意済事業者の登録」から直接ジャンプして視聴することも可能です。

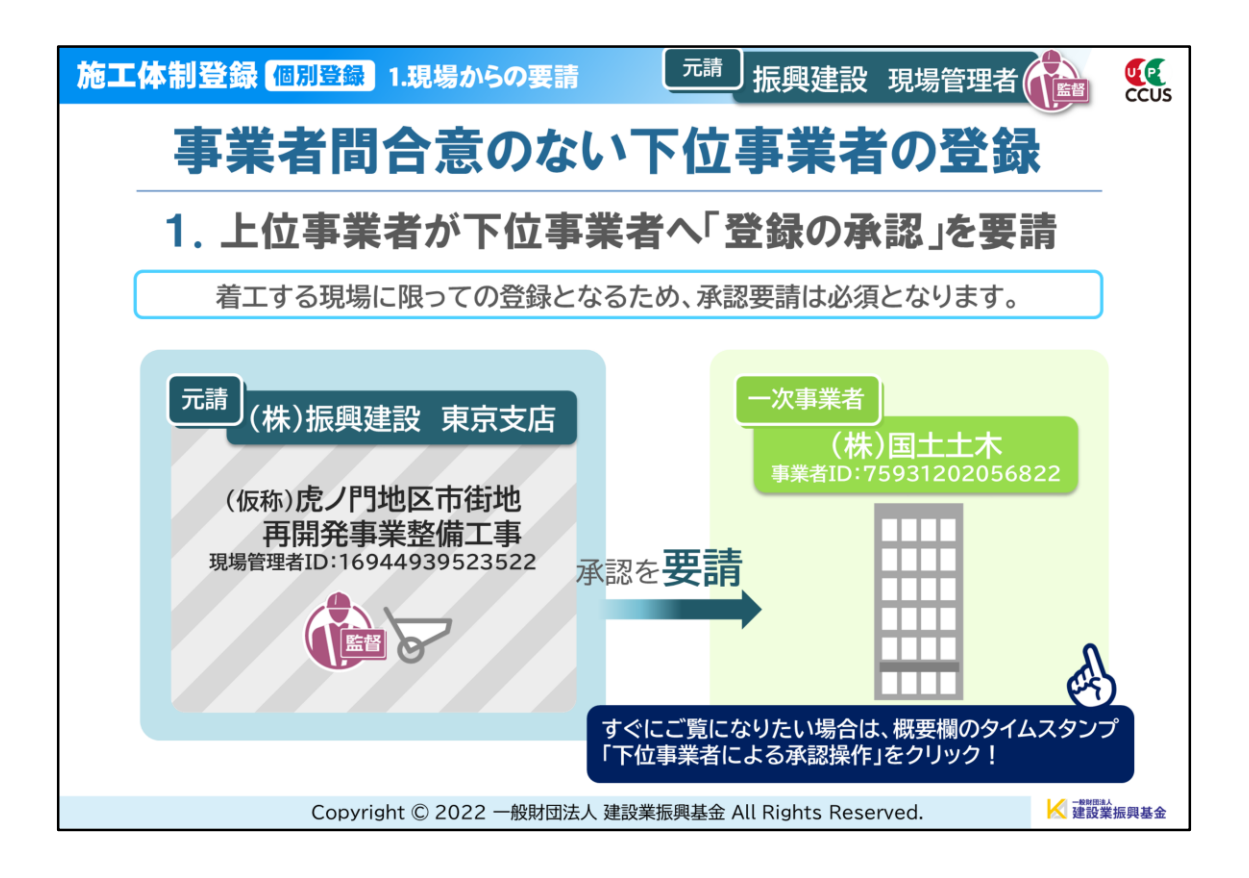

--「個別登録」の操作方法--

事業者間合意を取り交していない下位事業者を登録する場合、<u>当該現場に限っ</u> て個別に事業者と承認を行い、施工体制に組み入れることになります。

そのため、まずは上位事業者が下位事業者へ≪施工体制登録の承認≫を要請します。

この要請が完了した後は、下位事業者側の承認操作が必要となります。

| 施工体制登録 個別登録 1.現場からの要請 元請 振興建設 現場管理者                                                                                                    | CCUS    |
|----------------------------------------------------------------------------------------------------|---------|
| 建設キャリアアップシステム                                                                                                    |         |
| Construction Careerup System                                                                                                    |         |
| ログインID 2011<br>16944939523522<br>パスワード 2011<br>・・・・・・・・・・・・・・・・・・・・・・・・・・・・・・・・・・・                                                                                                    |         |
| Windows7 and Internet Explorer 11 をご利用の方へ         決済お手続きの際、セキュリティの設定により、エラーが発生する<br>場合があります。         その場合は、以下のいずれかの方法で、再度、決済お手続きの実行<br>をお願いいたします。         対応方法<br>方法1. 違うパソコンを使う (Windows10がインストールされ<br>ているものなど)         方法2. Goodle Charmed Fill |         |
| Copyright $	ilde{\mathbb{C}}$ 2022 一般財団法人 建設業振興基金 All Rights Reserved.                                                                                                    | 建設業振興基金 |

それでは、実際の操作を行ってみましょう。

一登録モデル―
 元請(管理):(株)振興建設 東京支店
 現場名:虎ノ門地区 市街地再開発事業整備工事
 現場管理者:振興吉雄

登録対象一次事業者:(株)国土土木 事業者責任者:国土二郎

上記の現場管理者のIDとパスワードでCCUSにログインします。

| 施工体制登録 個     | <mark>別登録</mark> 1.現場からの要請 元請 振興建設 現場管理者 通過          | CCUS       |
|--------------|------------------------------------------------------|------------|
| <b>₩</b>     | 振興吉                                                  | 雄 -        |
| 510_閲覧 《     | 現場契約検索                                               |            |
| 520_就業履歴     | 0000で表示している項目は元請にて非公開とした項目です。                        |            |
| 540_安全書類     | Q. 検索条件                                              |            |
| 610_現場·契約    | 現場ID                                                 |            |
| 620_施工体制登録   |                                                      |            |
| 10_施工体制登録    | 現場名                                                  |            |
| 20_技能者登録     | 40 Mei# #7                                           |            |
| 910_ダウンロード 〈 | 和Life(1)中的<br>第一階層 第二階層 第三階層                         |            |
|              | 本社                                                   |            |
|              | 就業履歷蓄積期間                                             |            |
|              | 開始日 終了日                                              |            |
|              |                                                      |            |
|              | ● 自社が登録した現場 ○ 自社が施工体制に登録されている現場                      |            |
|              |                                                      |            |
|              | Copyright © 2022 一般財団法人 建設業振興基金 All Rights Reserved. | ы<br>業振興基金 |

「620\_施工体制登録」→「10\_施工体制登録」をクリックします。

| 施工体制登録 🛽                                                  | <mark>別登録</mark> 1.現場からの要請 元請 振興建設 現場管                                   | 理者 👔 🕵 |
|-----------------------------------------------------------|--------------------------------------------------------------------------|--------|
|                                                           |                                                                          | 振興吉雄 - |
| 510_閲覧<br>520_就業履歴<br>540_安全書類<br>610_現場・契約<br>620_施工体制登録 | 現場契約検索<br>現場D<br>現場名<br>虎ノ門<br>組織情報                                      |        |
| 10 <u>施工体制登録</u>                                          | 第一階層         第二階層         第三階層           本社          東京支店                |        |
| 910_ダウンロード                                                | <ul> <li>就業履歴蓄積期間</li> <li>開始日 終了日</li> <li>         クリア</li></ul>       |        |
|                                                           | 使素結果 (現場契約情報) 一覧<br>Copyright © 2022 一般財団法人 建設業振興基金 All Rights Reserved. |        |

#### まず、施工体制を組みたい現場を選択します。

登録済の現場が複数ある場合は、検索条件のいずれかに<u>現場に関する情報</u>を入力します。

元請事業者が登録する場合は、あらかじめ「自社が登録した現場」のラジオボタ ンにチェックが入っていますので、そのまま「検索」ボタンをクリックしてくださ い。

元請以外の上位事業者の場合は「自社が施工体制に登録されている現場」で検索してください。

| 施工体制登録 🖪     | 間間登録 1.現場からの要請 元請 振興建設 現場管理者                         | E CCUS    |
|--------------|------------------------------------------------------|-----------|
|              |                                                      | 振興吉雄 -    |
| 510_閲覧 〈     | 現場契約検索                                               |           |
| 520_就業層歷 <   | <ul> <li>                         クリア</li></ul>      |           |
| 540_安全書類 <   | ● 自社が登録した現場 ○ 自社が施工体制に登録されている現場                      |           |
| 610_現場·契約 〈  |                                                      |           |
| 620_施工体制登録   | Q検索                                                  |           |
| 10_施工体制登録    |                                                      |           |
| 20_技能者登録     | 候來結果(現場契利情報)一覧                                       |           |
| 910_ダウンロード 〈 | 現場ID 現場名 現場事務所の住所                                    | 現場担当者名    |
|              | 72172101840971 アプロデン 東京都港区虎ノ門0-0-0 振興 吉雄             |           |
|              |                                                      |           |
|              | <                                                    | •         |
|              | 「「「」トップページへ                                          |           |
|              |                                                      |           |
|              | Copyright © 2022 一般財団法人 建設業振興基金 All Rights Reserved. | ✓ 建設業振興基金 |

表示された検索結果一覧から、該当現場名を選択すると青色に変わります。 「設定」ボタンをクリックします。

| 施工体制登録 🏾    | 別登録 1.現場からの要請                     | 元請」振興建設                  | 現場管理者          |
|-------------|-----------------------------------|--------------------------|----------------|
| <b>€</b>    |                                   |                          | 振興吉雄 ◄         |
| 510_閲覧      | 施工体制登録                            |                          |                |
| 520_就業履歴 《  | 0000で表示している項目は元請にて                | 非公開とした項目です。              |                |
| 540_安全書類 (  | 現場基本情報                            |                          |                |
| 610_現場·契約 ( | 現場ID                              | 現場名                      |                |
| 620_施工体制登録  | 72172101840971                    | 虎ノ門ビル新築工事                |                |
| 10_施工体制登録   | 現場事務所の住所                          |                          |                |
| 20_技能者登録    | 東京都港区虎ノ門0-0-0                     |                          |                |
| 910_ダウンロード  | 現場担当者名 振興 吉雄                      |                          |                |
|             | 発注区分<br>民間工事                      |                          |                |
|             | 就業風歷蓋積期間<br>2022/07/25~2024/05/06 |                          | 下へスクロール        |
|             | +cc T 1+ dell                     |                          |                |
|             | Copyright © 2022 一般財団法人           | 建設業振興基金 All Rights Reser | ved. K 建設業振興基金 |

#### [現場基本情報]画面が開きました。 この画面で施工体制を組みたい直近下位事業者を選びます。

| 施工体制登錄       | <b>R</b> | 別登録 1.現場からの要請 元請 振興建設 現場管理者 🙀 🕵                                                                                          |
|--------------|----------|----------------------------------------------------------------------------------------------------|
| <b>U</b> [?] | =        | 振興吉雄 🔹                                                                                                    |
| 510_閲覧       | ¢        | 施工体制登録                                                                                                    |
| 520_就業層歷     | ¢        | 2022/07/25~2024/05/06                                                                                                    |
| 540_安全書類     | ¢        |                                                                                                    |
| 610_現場·契約    | ¢        | 施工体制                                                                                                    |
| 620_施工体制登録   |          | 佐丁什創に取得されたのに主取得害害者も、のに必須害害者を悪格う取得すて得合は「悪格」ぞわても                                                                           |
| 10_施工体制登録    |          | 加上体制に支持されたにUS木豆類学具合を、UUS豆類学具合へ直接する場合は「直供」パウノを<br>押してください。<br>CUICは熟練事業者の下位に、フニータフが主条柄の事業者がいて根金は素持る熟練出来ませく                |
| 20_技能者登録     |          | この未受助事業者の下面に、ステーラスが未完め事業者がいる場合は直接と受助に来るされ。<br>未承認の事業者が、施工体制承認要請への合意後に置換え登録が可能となります。                                      |
| 910_ダウンロード   | 右        | 工事名・工事内容     ステータス       登録     個別登載/1/ターン登録     工事内容編集     削除       ヘスクロール     ジ     ノ     ノ       戻る     ・     ・     ・ |
|              |          | Copyright © 2022 一般財団法人 建設業振興基金 All Rights Reserved.                                                                     |

[施工体制]までスクロールしたら、スライダーを右に動かし「個別登録」ボタンを クリックします。

| 海工体制登録(個別登録) 1.現場からの                                                                        | の要請 元請 振興建設 現場管理者 🎲 🕵                                                |
|---------------------------------------------------------------------------------------------|----------------------------------------------------------------------|
|                                                                                             | 施工体制事業者選択                                                            |
| <ul> <li>● 事業者検索より違択 ○ 代理手続き合意済事業者リスト</li> <li>事業者ID いすれから原</li> <li>事業者名 いすれから原</li> </ul> | トより選択 ○主に登録する事業者リストより選択<br>この画面から「個別登録」と「合意済事業者の<br>登録」では操作方法が異なります。 |
| 建設業許可番号 いすれが33編<br>建設業許可番号種類 建設業計                                                           | ◆概要欄のタイムスタンプ<br>「合意済事業者の登録」<br>をクリックしてご覧ください。                        |
| 法人番号 いずれから度                                                                                 |                                                                      |
| Q 検索<br>クリア<br>CCUS未登録の場合は必須                                                                |                                                                      |
| Copyright © 2022 一創                                                                         | -般財団法人 建設業振興基金 All Rights Reserved.                                  |

[施工体制事業者選択]画面が開きました。

◆この画面から、「個別登録」と「合意済事業者の登録」では操作方法が異なりま すので、「合意済事業者の登録」をしたい場合は、概要欄のタイムスタンプをク リックしてください。

なお、ここまでの操作は「合意済事業者の登録」の冒頭でも簡単に説明しています。

| 施工体制登録 個別登録          | 1.現場からの要請        | 元請」振           | 興建設         | 現場管理者    | CCUS  |
|----------------------|------------------|----------------|-------------|----------|-------|
|                      |                  |                |             | 400.000  |       |
|                      | 施工               | 体制事業者選択        |             |          |       |
|                      |                  |                |             | 1        |       |
| ● 事業者検索より選択 ○ 代理手続き合 | 意済事業者リストより選択     | ○ 主に登録する事業者リス  | (トより選択      |          |       |
| 事業者ID いずれから類         |                  |                |             |          |       |
|                      |                  |                |             |          |       |
| 事業者名いずれかる類           |                  |                |             |          |       |
| 国土土村                 |                  |                |             |          |       |
| 建設業許可番号 いずれかる機       |                  |                |             |          |       |
| 建設業許可番号種類            | 建設業許可番号          |                |             |          |       |
|                      | ▼ 第              | 号              | ţ           |          |       |
| 法人番号 いずれか必須          |                  |                |             |          |       |
|                      |                  |                |             |          |       |
|                      |                  |                |             |          |       |
| Q7 2 00UT            |                  |                |             |          |       |
| C                    |                  |                |             | 下へスクロ-   | -11   |
| CCUS未登録の場合は必須        |                  |                |             |          |       |
| Copyrigh             | nt © 2022 一般財団法。 | 人建設業振興基金 All R | ights Resei | ved. 🤘 📲 | 業振興基金 |

画面上部に3つの選択条件がありますが、事業者間合意を取り交していない事 業者の場合は、左端の「事業者検索より選択」から検索をかけます。

この項目にはあらかじめチェックが入っていますので、そのまま【いずれか必 須】の項目に検索したい事業者の情報を入力し、「検索」ボタンをクリックしてく ださい。

| 工体制    | 登録個別           | <b> 登録</b>  | 1.現場からの要       | 請 元請          | 」振興建設           | 現場管                     | 理者   |        |
|--------|----------------|-------------|----------------|---------------|-----------------|-------------------------|------|--------|
| 事業者一覧  |                |             |                |               |                 |                         |      |        |
| 行選択    | 事業者ID          | 事業者名        | 建設業許可番号種類      | 建設業許可番号振興局    | 建設業許可番号         | 所在地                     | 代表者名 | 主に登録す  |
| il.    | 75931202056822 | (株)国<br>土土木 |                |               |                 | 東京都千代<br>田区霞ヶ関<br>〇-〇-□ | 国土二郎 | đi     |
| « < 1  | 5 25           |             |                |               |                 |                         |      |        |
| (      |                |             |                |               |                 |                         |      |        |
| CCUS未露 | 登録の場合は必須       |             |                |               |                 |                         |      |        |
| 事業者名   |                |             |                |               |                 |                         |      |        |
| 代表者名   |                |             |                |               |                 |                         |      |        |
|        |                |             |                |               |                 |                         |      |        |
|        |                |             |                |               |                 |                         |      |        |
|        |                |             |                |               |                 |                         | (    |        |
|        |                | Copyrig     | ht © 2022 一般財団 | 日法人 建設業振興基金 / | All Rights Rese | erved.                  |      | 建酸業振興者 |

#### [事業者一覧]に一次事業者である(株)国土土木が表示されました。

施工体制に登録するため、ラジオボタンにチェックを入れ「設定」ボタンをクリックします。

| 施工体制登録     | 別登録 1.現場からの要請                                                                                                    | JS |
|------------|----------------------------------------------------------------------------------------------------|----|
|            | 振興吉雄・                                                                                                    |    |
| 510_閲覧     | 施工体制登録                                                                                                    |    |
| 520_就業履歴   | 就業 <b>局歴</b> 下位個別登録が完了しました。                                                                                      |    |
| 540_安全書類   | 2022/07                                                                                                    |    |
| 610_現場·契約  |                                                                                                    |    |
| 620_施工体制登録 | 88工体制                                                                                                    |    |
| 10_施工体制登録  | なてけましてみほうわちかいによみほ声があた。 かいのみほ言がある 男体うみほうでほう(よ) 男体() ナカト ち                                                         |    |
| 20_技能者登録   | 施工体制に登録されたCCUS木登録事実者を、CCUS登録事実者へ当決え登録する場合は「選択」パランを<br>押してください。<br>COUCもPRAB事業をの下位に、フラーのフが主張的の事業をがいて担合は実施さ発明中立させく |    |
| 910_ダウンロード | CCUS未受録争集者の「WILL、ステージスが未来なの争集者がいる場合は置保え受録は未ません。<br>未承認の事業者が、施工体制承認要請への合意後に置換え登録が可能となります。                         |    |
|            | 工事名・工事内容 ステータス                                                                                                   |    |
|            | 登録 個別登録 パターン登録 工事内容編集 削除                                                                                         |    |
|            |                                                                                                    |    |
|            | · · · ·                                                                                                    |    |
|            | -                                                                                                    |    |
|            |                                                                                                    |    |
|            | Copyright © 2022 一般財団法人 建設業振興基金 All Rights Reserved.                                                             | 金  |

下位個別登録が完了しましたので、「はい」ボタンをクリックします。

◆「はい」ボタンをクリックすると、[施工体制]欄の列に登録した事業者のが追加されます。

| 施工体制登録 🚺   | 別登録 1.現場からの要請                | 元請            | 振興建設 現場          | 管理者       | CCUS  |
|------------|------------------------------|---------------|------------------|-----------|-------|
|            |                              |               |                  | 振興吉       | 雄 -   |
| 510_閲覧     | 施工体制登録                       |               |                  |           |       |
| 520_就業層歴 《 | 就業履歷蓄積期間                     |               |                  |           |       |
| 540_安全書類   | 2022/07/25~2024/05/06        |               |                  |           |       |
| 610_現場・契約  |                              |               |                  |           |       |
| 620_施工体制登録 | 施工体制                         |               |                  |           |       |
| 10_施工体制登録  | 施工体制に登録されたCCUS未登録            | 緑事業者を、CCUS登録事 | 業者へ署換え登録する場合(    | ま「罟換」ボタンを |       |
| 20_技能者登録   | 押してください。<br>CCUS未登録事業者の下位に、ス | テータスが未承認の事業   | きがいる場合は置換え登録出    | 来ません。     |       |
| 910_ダウンロード | 未承認の事業者が、施工体制承認              | 忍要請への合意後に置換え  | 登録が可能となります。      |           |       |
|            | 次数 事業者ID                     | 事業者名          | 工事名・工事内容         | ステータス     |       |
|            | 元請 55858480362922            | (株)振興建設       |                  | 登録        | 個別    |
|            | 1 75931202056822             | (株)国土土木       |                  | 未承認       |       |
|            | « < 1 > »                    |               |                  |           |       |
|            | 4                            |               |                  |           | ×     |
|            | _                            |               |                  |           |       |
|            | Copyright © 2022 一般財団法       | 人 建設業振興基金 All | Rights Reserved. | │ 建設      | 業振興基金 |

[施工体制]欄の「次数1」に(株)国土土木が設定され、元請側の要請は完了しました。

この後、(株)国土土木の管理者がこの登録の要請を承認すると、ステータスが 「未承認」から承認を示す「登録」に変わります。 「未承認」のままでは正しく情報が反映されませんので、上位事業者からも「承認」を促すようにしてください。

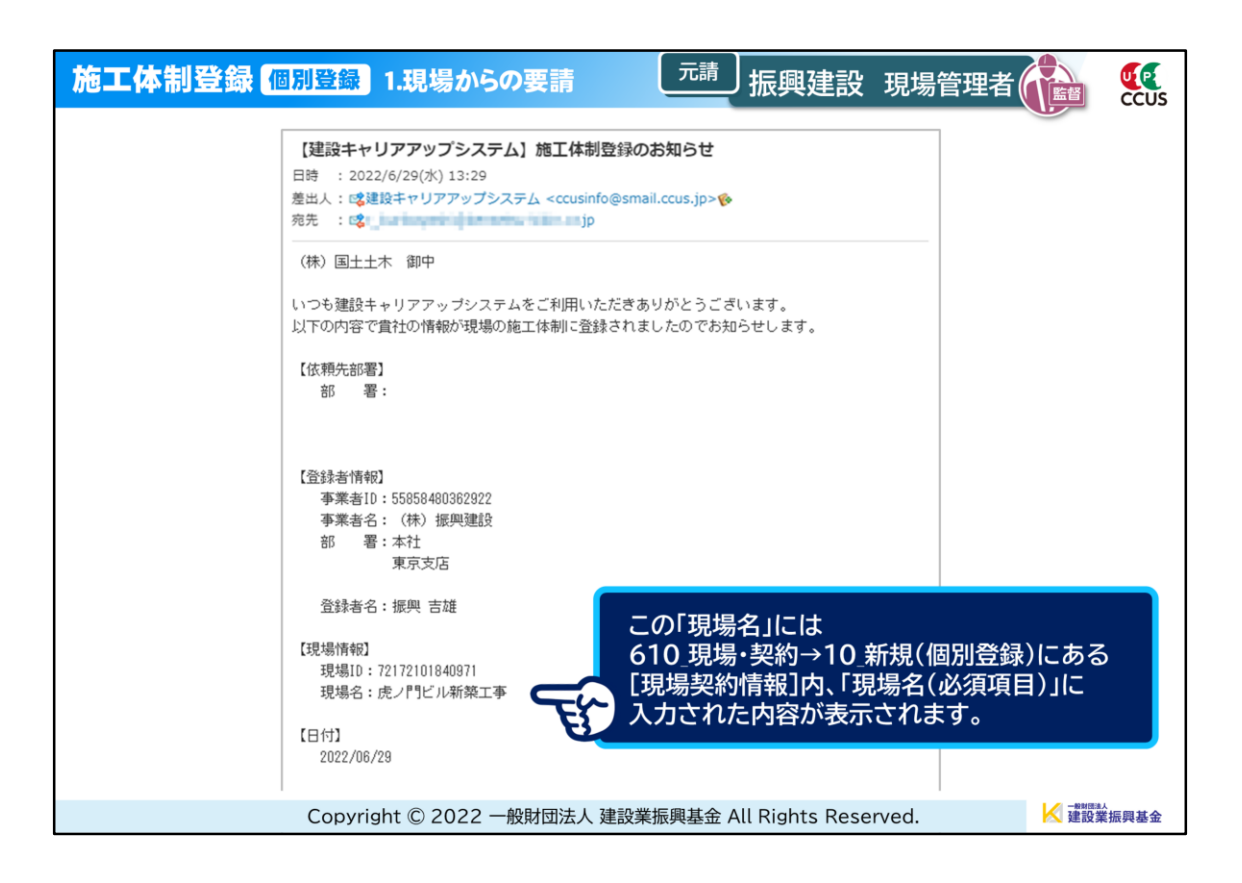

上位事業者側の要請が完了すると、下位事業者には「施工体制登録完了のお知らせ」メールが送信されます。

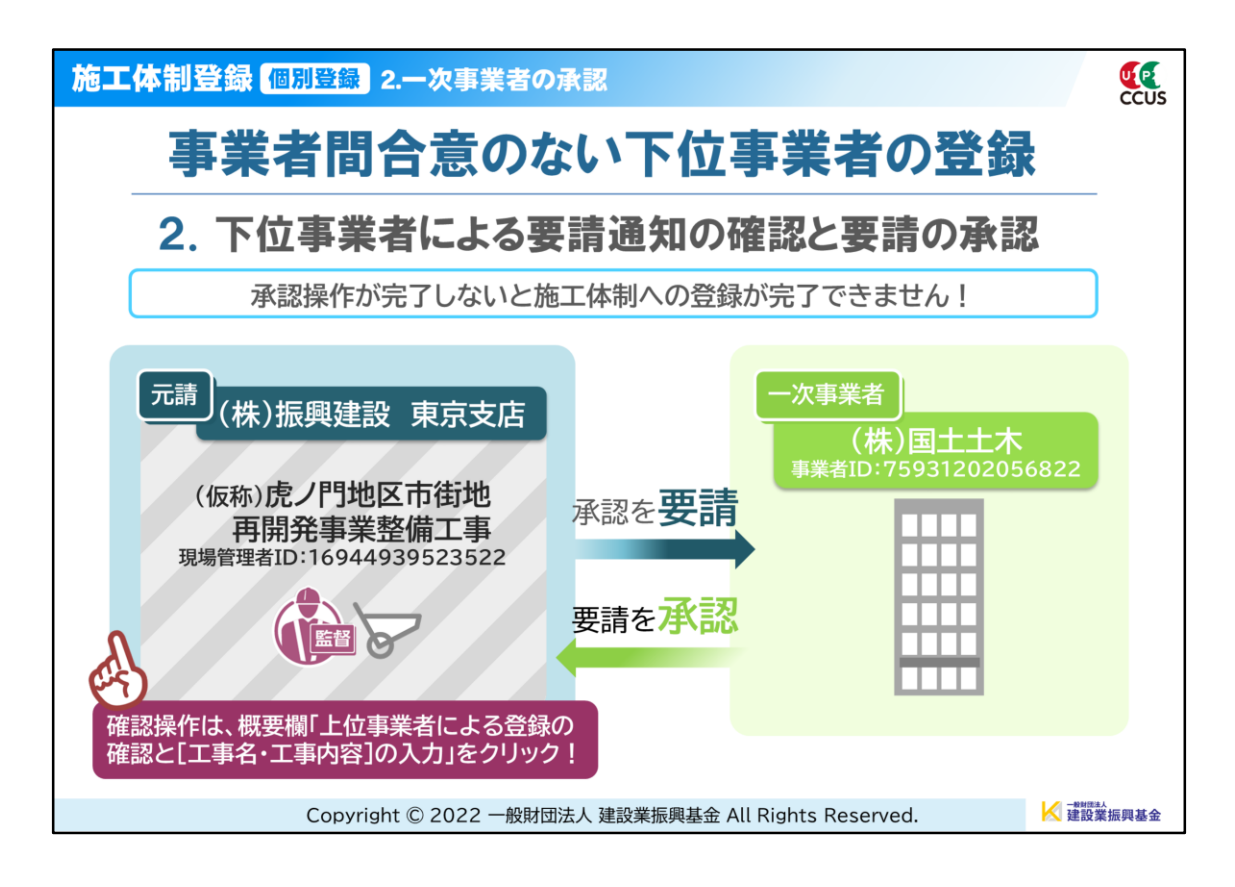

一下位事業者による承認操作—

次に、一次下請事業者である(株)国土土木の管理者が、要請の承認をする操作 方法を説明します。要請の内容に相違がなければ、数分で終了する作業です。

この承認後は、上位事業者が「承認の確認」と「[工事名・工事内容]の登録」をして施工体制登録の完了となります。

◆確認・登録方法は動画の最後で説明しています。

すぐにご覧になりたい場合は、概要欄のタイムスタンプ「上位事業者による登録の確認と[工事名・工事内容]の入力」をクリックしてください。

| 施工体制登録 個別登録 2.一次事業者の承認                                                                                                    | CCUS        |
|----------------------------------------------------------------------------------------------------|-------------|
| 建設キャリアアップシステム                                                                                                    |             |
| Construction Careerup System                                                                                                    |             |
| ログインD 20月<br>75931202056822<br>パスワード 20月<br>・・・・・・・・・・・・・・・・・・・・・・・・・・・・・・・・・・・・                                                                                                    |             |
| Windows7 and Internet Explorer 11 をご利用の方へ         決済お手続きの際、ゼキュリティの設定により、エラーが発生する<br>場合があります。         その場合は、以下のいずれかの方法で、再度、決済お手続きの実行<br>をお願いいたします。         ● 対応方法<br>方法1. 違うパソコンを使う (Windows10がインストールされ<br>ているものなど)         ★ だも2. Courde Charge OF UP |             |
| Copyright © 2022 一般財団法人 建設業振興基金 All Rights Reserved.                                                                                                    | ·<br>[振興基金9 |

(株)国土土木の事業者責任者である国土二郎さんのIDとパスワードでCCUS にログインします。

| 施工体制登       | 録 🚺 | 國別登録 2.一次        | 事業者の承認          | 一次事業者 国土土                    | L木 (計) 《《   |
|-------------|-----|------------------|-----------------|------------------------------|-------------|
| UP          | Ξ   |                  |                 |                              | 国土二郎・       |
| 510_閲覧      | ¢   | トップ              |                 |                              |             |
| 520_就業履歴    | ¢   | 1714             |                 |                              |             |
| 540_安全書類    | •   | 通知<br>【施工体制】 202 | 2/06/29 (株) 国土土 | 木力病と門ビル新築工事の施工体制に登録されました     |             |
| 610_現場・契約   | ¢   |                  |                 | ch                           |             |
| 620_施工体制登録  | ¢   |                  |                 | 0                            |             |
| 710_代行申請    | ¢   |                  |                 |                              |             |
| 720_所属技能者確認 | •   | 現場一覧(所訳          | 副技能者が就業してい      | る現場)                         |             |
| 810_事業者管理   | ¢   | 現場ID             | 現場名             | 有害物質の取扱有無                    | 工事区分        |
| 820_変更      | ¢   | データがありません        | 6.              |                              |             |
| 830_開示設定    | ¢   | 現場一覧(元言          | 青として登録している      | 現場)                          |             |
| 910_ダウンロード  |     | 現場ID             | 現場名             | 有害物質の取扱有無                    | 工事区分        |
|             |     | データがありません        | 6.              |                              |             |
|             |     | 事業者情報            |                 |                              |             |
|             |     | 計準サラ             | 7503130305      | 6000                         |             |
|             |     | Copyright © 20   | 022 一般財団法人      | 建設業振興基金 All Rights Reserved. | │ → 建設業振興基金 |

トップページの[通知]欄をクリックして、内容を確認します。

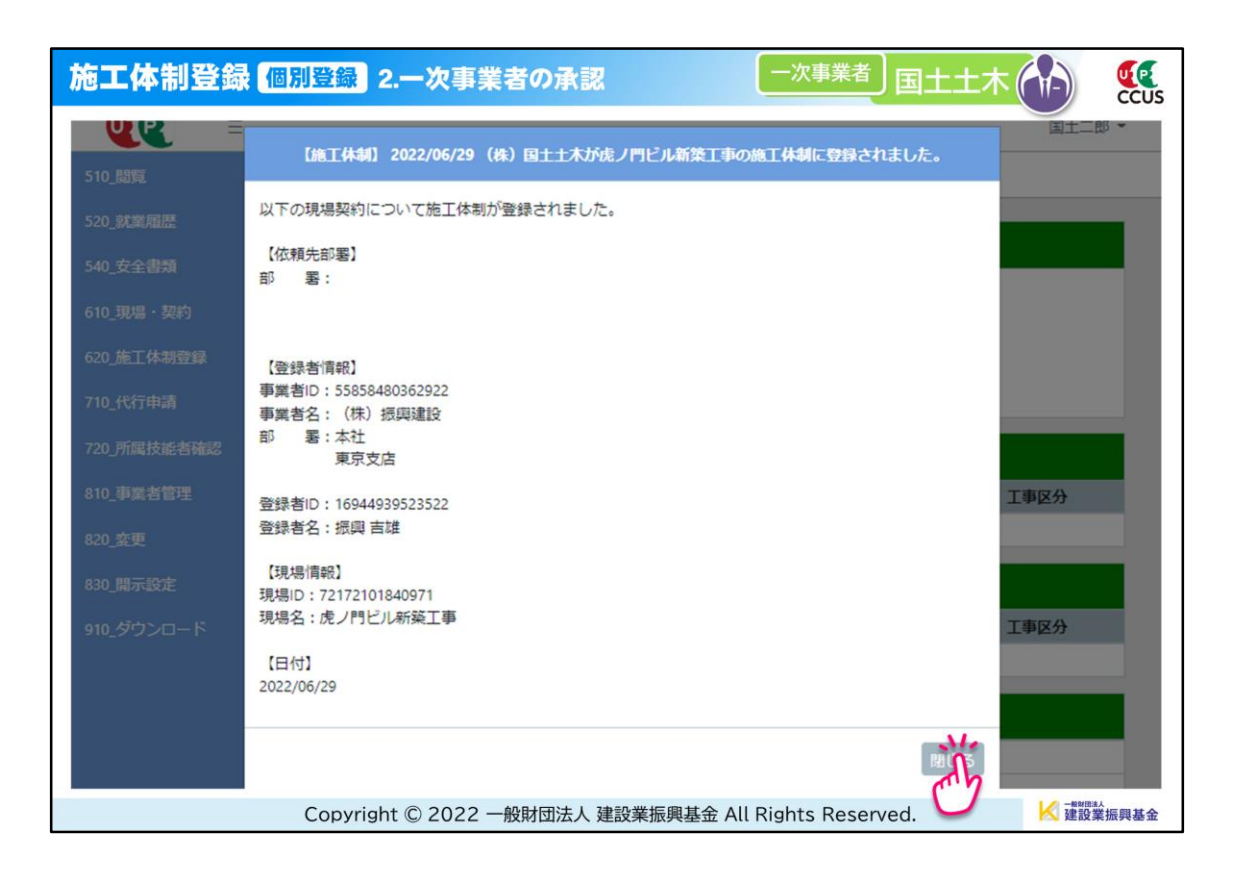

内容を確認したら、「閉じる」ボタンをクリックします。

| 施上体制金藏 個別堂             | ·録 2.一次事業者の承認                                                                | CCUS   |
|------------------------|------------------------------------------------------------------------------|--------|
|                        |                                                                              | 国土二郎 ~ |
| 510_閲覧 《 施工 化          | 本制登録 / 承認要請リスト / 施工体制承認要請リスト                                                 |        |
| 520_就業履歴<br>540 安全津額   | Q. 検索条件                                                                      |        |
| 610_現場·契約              | ●未承認のみ表示 ○未承認以外も表示<br>承認日                                                    |        |
| 620_施工体制登録             | 自 至                                                                          |        |
| 10_施工体制登録              | <ul><li>クリア</li><li>クリア</li></ul>                                            |        |
| 11_施工体制パターン登録          | 承認要請内容 ステータス                                                                 |        |
| 20_技能者登録               |                                                                              |        |
| 21_作業員名簿パターン<br>登録     | Q.検索 クリア                                                                     |        |
| 30_事業者間合意              | 承認要請內容一覧                                                                     |        |
| 40.承認要請リスト<br>710_代行申請 | 区分         依頼日         依頼元ID<br>(事業者、技能者)         依頼元名(事業者、技能者)         現場ID | 現場名    |
|                        |                                                                              | 虎ノ門ビル新 |

「620\_施工体制登録」→「40\_承認要請リスト」をクリックします。

| 施工体制登録 個           | 別登録 2.一次事業者の承認 -次事業者 国土土木 (1) 5.55                                                                                                    |
|--------------------|----------------------------------------------------------------------------------------------------|
|                    | 国土二郎 -                                                                                                    |
| 510_閲覧 〈           | 施工体制登録 / 承認要請リスト / 施工体制承認要請リスト                                                                                                    |
| 520_就業履歴 《         | Q. 検索条件                                                                                                    |
| 540_安全書類 <         |                                                                                                    |
| 610_現場·契約 《        |                                                                                                    |
| 620_施工体制登録         | 自 至                                                                                                    |
| 10_施工体制登録          |                                                                                                    |
| 11_施工体制パターン登       | 承認要請内容 ステータス                                                                                                    |
| 録                  | · · ·                                                                                                    |
| 20_技能者登録           | CHA CONTRACTOR OF CONTRACTOR OF CONTRACTOR O |
| 21_作業員名簿パターン<br>登録 |                                                                                                    |
|                    | 承認要請内容一覧                                                                                                    |
| 30_争耒名间古总          |                                                                                                    |
| 40_承認要請リスト         | 区分         依頼日         依頼元D         依頼元名(事業者、技能者)         現場D         現場A                                                                                                    |
| 710_代行申請 <         | □ 事業者 2022/06/29 55858480362922 (株)振興連時 72172101840971 虎ノ門ビル家                                                                                                    |
|                    | Copyright © 2022 一般財団法人 建設業振興基金 All Rights Reserved.                                                                                                    |

[検索条件]の「未承認のみ表示」にあらかじめチェックが入っていますので、こ のまま「検索」ボタンをクリックします。

| 施工体制登録 🛾           | 別登録 2.一次事業者の承認                                | 諸国土土木 🚺 🕵              |
|--------------------|-----------------------------------------------|------------------------|
|                    |                                               | 国土二郎 -                 |
| 510_閲覧 《           | 施工体制登録 / 承認要請リスト / 施工体制承認要請リスト                |                        |
| 520_就業履歴 《         | · · · · · · · · · · · · · · · · · · ·         |                        |
| 540_安全書類           | 承認要請内容 ステータス                                  |                        |
| 610_現場·契約          |                                               | ·                      |
| 620_施工体制登録         | Q 検索 <i>■</i> クリア                             |                        |
| 10_施工体制登録          |                                               |                        |
| 11_施工体制パターン登録      | 承認要請內容一覧                                      |                        |
| 20_技能者登録           | □ 区分 依赖日 (东赖元ID<br>(事業者、技能者) 依赖元名(事業者、技       | 能者) 現場ID 現場名           |
| 21_作業員名簿パターン<br>登録 | □ 事業者 2022/06/29 55858480362922 (株) 振興建設      | 72172101840971 虎ノ門ビル新事 |
| 30_事業者間合意          | « < 1 > »                                     |                        |
| 40_承認要請リスト         | 4                                             | •                      |
| 710_代行申請           | 一括承認                                          | 右へスクロール                |
|                    | Copyright © 2022 一般財団法人 建設業振興基金 All Rights Re | eserved. K 建設業振興基金     |

[承認要請内容一覧]に要請内容が表示されます。

| 施工体制登録 🕻           | <b>別登録</b> 2.一次事 | 事業者の承認         |               | 一次事業者        | 〕国土土  | 木 (1-)                                                                                                    | CCUS                                   |
|--------------------|------------------|----------------|---------------|--------------|-------|----------------------------------------------------------------------------------------------------|----------------------------------------|
|                    |                  |                |               |              |       | 国土二                                                                                                    | 1.111111111111111111111111111111111111 |
| 510_閲覧 〈           | 施工体制登録 / 承認要調    | 青リスト / 施工体制    | 承認要請リスト       |              |       |                                                                                                    |                                        |
| 520_就業履歴 《         |                  | 🏥 クリア          |               | 🏥 クリア        |       |                                                                                                    |                                        |
| 540_安全書類 《         | 承認要請内容           |                | ステータス         |              |       |                                                                                                    |                                        |
| 610 現場·契約          |                  | ~              |               | ~            |       |                                                                                                    |                                        |
| 620 施丁体制登録         |                  |                |               |              |       |                                                                                                    |                                        |
| 10 施丁体制登録          | Q 使至 2799.       |                |               |              |       |                                                                                                    |                                        |
| 11_施工体制パターン登録      | 承認要請內容一覧         |                |               |              |       |                                                                                                    |                                        |
| 20_技能者登録           | 名(事業者、技能者)       | 現場ID           | 現場名           | 承認要請内容       | ステータス | 承認日                                                                                                    |                                        |
| 21_作業員名簿パターン<br>登録 | 興建設              | 72172101840971 | 虎ノ門ビル新築工<br>事 | 事業者登録        | 未承認   | (                                                                                                    | Ť,                                     |
| 30_事業者間合意          |                  |                |               |              |       |                                                                                                    | <u> </u>                               |
| 40_承認要請リスト         | 4                |                |               |              |       | , and the second second se | ĥ,                                     |
| 710_代行申請           | 一括承認トップ          | <b>ブページ</b> へ  |               |              |       |                                                                                                    |                                        |
|                    | Copyright © 202  | 2 一般財団法人 建     | 記業振興基金 All F  | Rights Reser | ved.  | ₩ 建設                                                                                                    | ₩<br>業振興基金                             |

右端までスクロールして「確認」ボタンをクリックします。

| 施工体制器         | 登録 個別登録 2.一次事業者の承認         |                              | L土木 🔐 🥨   |
|---------------|----------------------------|------------------------------|-----------|
|               | =                          |                              | 国土二郎 -    |
| 510_閲覧        | <b>事</b> :                 | 業者登録                         |           |
| 520_就業層歴      | 0000で表示している項目は元請にて非公開とした項目 | ਿਰ.                          |           |
| 540_安全書類      | ヘッダ                        |                              |           |
| 610_現場・契約     | 依賴日                        |                              |           |
| 620_施工体制量     | 2022/06/29                 |                              |           |
| 10_施工体制       | 現場基本情報                     |                              |           |
|               | 現場ID                       | 現場名                          |           |
| 11_施工体制<br>録  | 72172101840971             | 虎ノ門ビル新築工事                    |           |
|               | 現場事務所の住所                   |                              |           |
| 20_按能者壹       | 東京都 港区 虎ノ門0-0-0            |                              |           |
| 21_作業員名<br>登録 | 現場担当者名                     |                              | 確認        |
| 444.222       | 0000 0000                  |                              |           |
| 30_事業者間       | 発注区分                       |                              |           |
| 40_承認要請       | 民間工事                       |                              |           |
| 710_代行申請      | ஏ <b>丵</b> 屬 <b>两式</b> 詰期明 |                              |           |
|               | ALEXANDER RELATION         |                              |           |
|               | Copyright © 2022 一般財団法人 3  | 建設業振興基金 All Rights Reserved. | ▲ 建設業振興基金 |

[事業者登録]画面が出ますので、要請の内容を確認します。

| 施工体制器         | 登録 個             | 別登録 2.—                         | 次事業者の承認       |            | 一次事業者」国土         | 土木(十)    | CCUS                  |
|---------------|------------------|---------------------------------|---------------|------------|------------------|----------|-----------------------|
| UP            | 現場爭務所<br>東京都 ※   | かの社的<br>趣区虎ノ門0-0-0              |               |            |                  | a±=      | ês -                  |
| 510_閲覧        | 現場担当             | 皆名                              |               |            |                  |          |                       |
| 520_就業履歴      | 0000             | 0000                            |               |            |                  |          |                       |
| 540_安全書類      | 発注区分             |                                 |               |            |                  |          |                       |
| 610_現場・契約     | 民間工事             | i i                             |               |            |                  |          |                       |
| 620_施工体制型     | 就業履歴<br>2022/07/ | <b>蜚積期間</b><br>/25 ~ 2024/05/06 |               |            |                  |          |                       |
| 10_施工体制       | 施工体制             |                                 |               | 合意登録日:     |                  |          |                       |
| 11_施工体制<br>録  | 次数               | 事業者ID                           | 事業者名          | ステータス      | 工事名・工事内容         |          |                       |
|               | 元請               | 55858480362922                  | (株)振興建設       | 登録         |                  |          |                       |
| 20_技能者登       | 1                | 75931202056822                  | (株)国土土木       | 未承認        |                  | 編集       |                       |
| 21_作業員名<br>登録 | « c 1            | 5 35                            |               |            |                  |          | 412                   |
| 30_事業者間       | 4                |                                 |               |            |                  | •        |                       |
| 40_承認要請       |                  |                                 |               |            | CH .             |          |                       |
| 710_代行申請      |                  |                                 |               |            | 6                | 540 De 0 |                       |
|               |                  | Copyright ©                     | 2022 一般財団法人 建 | 設業振興基金 All | Rights Reserved. | │ 建設     | <sub>以</sub><br>業振興基金 |

内容を確認したら「承認」ボタンをクリック。

| 施工体制器                 | 登録 🕼                 | 別登録 2                           | ー次事業者の承認                |            | 一次事業者」国土:        | 土木 (h) 🕵      |
|-----------------------|----------------------|---------------------------------|-------------------------|------------|------------------|---------------|
|                       | <b>現場事務</b><br>東京都 〉 | <b>所の住所</b><br>巷区 虎ノ門0-0-       | 2 確認                    |            |                  | 国土二郎 ~        |
| 520_就到超歷              | 現場担当<br>00000        | 者名<br>うつつつつ よ                   | 転認要請を承認します。<br>よろしいですか? |            |                  |               |
| 540_安全書類<br>610_現場・契約 | 発注区分<br>民間工事         | 5                               |                         | Ģ          | いいえ              |               |
| 620_施工体制室             | 就業履歴<br>2022/07      | <b>蓄積期間</b><br>/25 ~ 2024/05/06 |                         | (          |                  |               |
| 11_施工体制               | 施工体制                 |                                 |                         | 合意登録日:     |                  |               |
| #                     | 次数                   | 事業者ID                           | 事業者名                    | ステータス      | 工事名・工事内容         |               |
| 20_技能者登<br>21 作業員名    | 元請<br>1              | 75931202056822                  | (株) 振興運設<br>(株) 国土土木    | 登録<br>未承認  |                  | 編集<br>Theorem |
| 登録<br>30 事業考問         | « < 1                | 3 30                            |                         |            |                  |               |
| 40_承認要請               | 4                    |                                 |                         |            |                  | ,             |
| 710_代行申請              |                      |                                 |                         |            | 承認 否認            | 2 戻る          |
|                       |                      | Copyright (                     | 2022 一般財団法人 建           | 設業振興基金 All | Rights Reserved. | ₩ 建設業振興基金8    |

確認を求められますので「はい」ボタンをクリック。

| 施工体制置                                     | 登録 🕼                    | 別登録 2.                                 | 一次事業者の承認                 |                 | 一次事業者」国土         | 土木 🔐 🕵          |
|-------------------------------------------|-------------------------|----------------------------------------|--------------------------|-----------------|------------------|-----------------|
| <b>U</b> E                                | 現場事務<br>東京都<br>現場担当     | <b>所の住所</b><br>巷区 虎ノ門0-0-<br><b>者名</b> | <b>3</b> 情報登録            |                 |                  | 国土二郎 ~          |
| 520_90美国起生<br>540_安全書類                    | 0000 0000<br>発注区分       |                                        | 承認要請の承認が元子しまし            | /20             |                  |                 |
| 610_规编·数字                                 | 民間工事<br>就業履歴<br>2022/07 | 蓄積期間<br>/25 ~ 2024/05/0                | 06                       |                 |                  |                 |
| 10 <u>加工</u> 体制。<br>11 <u>施工</u> 体制。<br>绿 | 施工体制                    | 事業者ID                                  | 事業者名                     | 合意登録日:<br>ステータス | 工事名・工事内容         |                 |
| 20_技能者登                                   | 元請<br>1                 | 558584803629<br>759312020568           | 22 (株)振興建設<br>22 (株)国土土木 | 登録<br>未承認       |                  | 編集              |
| 21_作業員名:<br>登録<br>30_事業者間                 | « < 1                   | 2 20                                   |                          |                 |                  |                 |
| 40_承認要請                                   |                         |                                        |                          |                 | 承認一匹             | Z EO            |
|                                           |                         | Copyright                              | © 2022 一般財団法人 發          | 建設業振興基金 All     | Rights Reserved. | ▲ 電照電表 建設業振興基金9 |

これで要請の承認が完了しました。 「はい」ボタンをクリックします。

| 施工体制登録             | 個別登録<br>2.一次事業者の承認                                   |                               |
|--------------------|------------------------------------------------------|-------------------------------|
|                    | Ξ                                                    | 土二郎 -                         |
| 510_閲覧 《           | 施工体制登録 / 承認要請リスト / 施工体制承認要請リスト                       |                               |
| 520_就業履歴 《         | ▲ クリア                                                |                               |
| 540_安全書類 《         | 承認要請内容ステータス                                          |                               |
| 610_現場·契約 <        | ✓                                                    |                               |
| 620_施工体制登録         |                                                      |                               |
| 10_施工体制登録          |                                                      |                               |
| 11_施工体制パターン登録      | 承認要請內容一覧                                             |                               |
| 20_技能者登録           | □ 区分 依頼日 (依頼元ID<br>(事業者, 技能者) (有業者、技能者) 現場ID         | 現場名                           |
| 21_作業員名簿パターン<br>登録 | データがありません。                                           |                               |
| 30_事業者間合意          |                                                      |                               |
| 40_承認要請リスト         |                                                      | •                             |
| 710_代行申請 〈         | 一括承認 トップページへ                                         |                               |
|                    | Copyright © 2022 一般財団法人 建設業振興基金 All Rights Reserved. | - <sup>₩相調】</sup><br>建設業振興基金0 |

[施工体制承認要請リスト]画面に戻りました。

承認操作が完了すると[承認要請内容一覧]に「データがありません」と表示されます。以上で、(株)国土土木側での操作は完了です。

| 施工体制登      | 録【 | 固別登録       | 2.一次事業者の                  | 承認            | 一次事業者」国:                                               | 土土木(           | CCUS           |
|------------|----|------------|---------------------------|---------------|--------------------------------------------------------|----------------|----------------|
| UP         | Ξ  |            |                           |               |                                                        | 振興吉            | 雄 -            |
| 510_閲覧     | ¢  | 施工体制登録     | ł                         |               | <b>監督</b> 振興建設                                         | <b>设</b> 現場管理者 | 側              |
| 520_就業履歴   | ¢  | 2022/0     | 7/25~2024/05/06           |               | 「施工作                                                   | 本制登録]画面        |                |
| 540_安全書類   | ¢  |            |                           |               |                                                        |                |                |
| 610_現場·契約  | ×  | 施工体制       | 1                         |               |                                                        |                |                |
| 620_施工体制登録 |    |            |                           |               | <u><br/>특</u> 분후 · · · · · · · · · · · · · · · · · · · |                |                |
| 10_施工体制登録  |    | 押し         | ◆利に豆球C11/20003オ<br>てください。 |               |                                                        |                |                |
| 20_技能者登録   |    | 未承         | 忍の事業者が、施工体制               | 承認要請への合意後に置換  | きかいつ場合は置換え登録に<br>え登録が可能となります。                          |                |                |
| 910_ダウンロード | ¢  | 次数         | 事業者ID                     | 事業者名          | 工事名・工事内容                                               | ステータス          |                |
|            |    | 元請         | 55858480362922            | (株)振興建設       |                                                        | 登録             | 個历             |
|            |    | 1          | 75931202056822            | (株)国土土木       |                                                        | 登録             |                |
|            |    | <b>«</b> « | 1 3 30                    |               |                                                        |                |                |
|            |    | 4          |                           |               |                                                        |                | •              |
|            |    | 展石         |                           |               |                                                        |                |                |
|            |    | ×.         |                           |               |                                                        |                |                |
|            |    | Copyrig    | nt © 2022 一般財団            | 団法人 建設業振興基金 A | Il Rights Reserved.                                    | 📈 建吉           | 四本人<br>投業振興基金1 |

なお、上位事業者側の[施工体制登録]画面では、下位事業者が承認操作を完了 した時点で、ステータスが「登録」に変更されます。

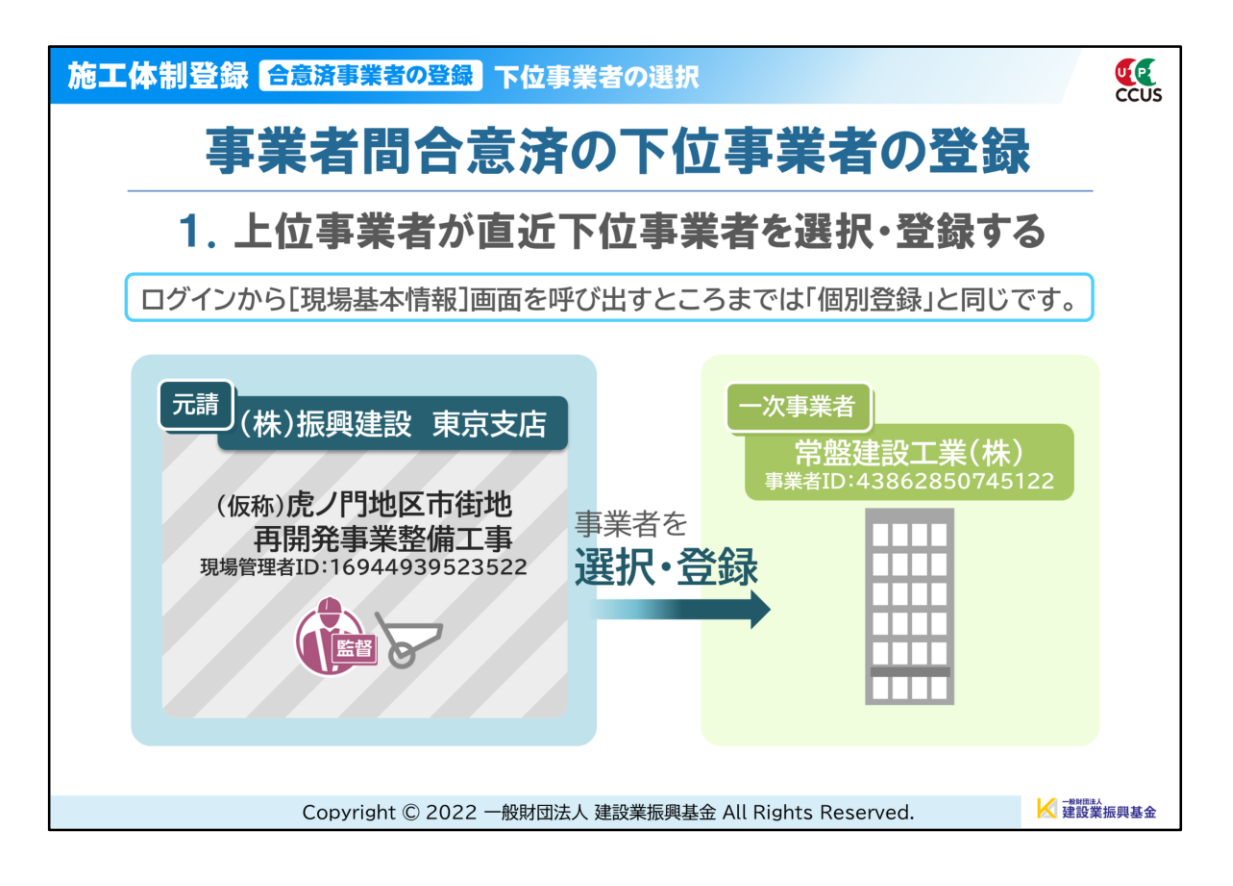

--「合意済事業者の登録」の操作方法--

続いて、事業者間合意を取り交わしている直近下位事業者の登録の場合です。 この場合は、上位事業者が下位事業者を選択し、登録するだけで操作は完了し ます。

◆なお、ログインから[現場基本情報]画面を呼び出すところまでは「個別登録」 と同じです。

--登録モデル--元請(管理):(株)振興建設 東京支店 現場名:虎ノ門地区 市街地再開発事業整備工事 現場管理者:振興吉雄

登録対象一次事業者:常盤建設工業(株)

| 施工体制登録 合意済事業者の登録 下位事業者の選択 元請 振興建設 現場管理者 🧰 🕵                                                                                                    |
|----------------------------------------------------------------------------------------------------|
| 建設キャリアアップシステム                                                                                                    |
| Construction Careerup System                                                                                                    |
| ログインD 2010<br>16944939523522<br>パスワード 2010<br>パスワード 2010<br>パスワードを忘れた場合                                                                                                    |
| Windows7 and Internet Explorer 11 をご利用の方へ         決済お手続きの際、セキュリティの設定により、エラーが発生する<br>場合があります。         その場合は、以下のいずれかの方法で、再度、決済お手続きの実行<br>をお願いいたします。         対応方法<br>方法1.違うパソコンを使う(Windows10がインストールされ<br>ているものなど)         ※操作画面の構成は、予告なく変更される場合があります。 |
| Copyright © 2022 一般財団法人 建設業振興基金 All Rights Reserved.                                                                                                    |

# 元請の現場管理者IDとパスワードでCCUSにログインします。

| 施工体制登録     | <b>言斎済事業者の登録</b> 下位事業者の選択 <sup>元請</sup> 振興建設現場管理者    |
|------------|------------------------------------------------------|
|            | 振興吉雄 -                                               |
| 510_閲覧     | 現場契約検索                                               |
| 520_就業履歴   | 0000で表示している項目は元請にて非公開とした項目です。                        |
| 540_安全書類   | Q 検索条件                                               |
| 610_現場·契約  | 現場ID                                                 |
| 620_施工体制登録 |                                                      |
| 10_施工体制登録  | 現場名                                                  |
| 20_技能者登録   |                                                      |
| 910_ダウンロード | 組織情報<br>第一階層 第二階層 第二階層                               |
|            | 本社     ×     東京支店     ×                              |
|            | 就業屆歷蓄積期間                                             |
|            | 開始日終了日                                               |
|            |                                                      |
|            | ● 自社が登録した現場 ○ 自社が施工体制に登録されている現場                      |
|            | ※操作画面の構成は、予告なく変更される場合があります。                          |
|            | Copyright © 2022 一般財団法人 建設業振興基金 All Rights Reserved. |

「620\_施工体制登録」→「10\_施工体制登録」をクリックします。

| 施工体制登録 🖻   | 意済事業者の登録 下位事業者の選択                                     | 元請 振興建設 現場管理者 🙀 👯                |
|------------|-------------------------------------------------------|----------------------------------|
| <b>₩</b>   |                                                       | 振興吉雄 -                           |
| 510_閲覧 〈   | 現場契約検索                                                |                                  |
| 520_就業履歴   | Q. 検索条件                                               |                                  |
| 540_安全書類 < | 現場ID                                                  |                                  |
| 610_現場·契約  |                                                       |                                  |
| 620_施工体制登録 | 現場名                                                   |                                  |
| 10_施工体制登録  | 虎ノ門                                                   |                                  |
| 20_技能者登録   | 組織情報<br>第一階層 第二階層                                     | 第三階層                             |
| 910_ダウンロード | 本社 * 東京支店 *                                           | ~                                |
|            | 就業屆煙蓄積期間                                              |                                  |
|            | 開始日終了日                                                |                                  |
|            | <b>益</b> クリア                                          | 前 クリア                            |
|            | <ul> <li>自社が登録した現場</li> <li>○ 自社が施工体制に登録され</li> </ul> | っている現場                           |
|            |                                                       |                                  |
|            |                                                       |                                  |
|            | Copyright © 2022 一般財団法人 建設業振興基金                       | 全 All Rights Reserved. K 建設業振興基金 |

常盤建設工業(株)も同じ現場の施工体制に登録しますので、先ほどと同様の手順で検索し…

| 施工体制登録       | 合意済事業者の登録<br>下位事業者の選択<br>「<br>売請<br>振興建設<br>現場管理者    |                               |
|--------------|------------------------------------------------------|-------------------------------|
|              |                                                      | 振興吉雄 🗸                        |
| 510_閲覧 〈     | 現場契約検索                                               |                               |
| 520_就業履歴 《   | <ul><li>グリア</li><li>グリア</li></ul>                    |                               |
| 540_安全書類 《   | ● 自社が登録した現場 ○ 自社が施工体制に登録されている現場                      |                               |
| 610_現場·契約 《  |                                                      |                               |
| 620_施工体制登録   | Q.検索 クリア                                             |                               |
| 10_施工体制登録    | 検索結果(現場契約情報)一覧                                       |                               |
| 20_技能者登録     |                                                      |                               |
| 910_ダウンロード く | 現場ID 現場名 現場事務所の住所                                    | 現場担当者名                        |
|              | 72172101840971 ポリアビル新築 東京都港区虎ノ門0-0-0 振興 吉雄           |                               |
|              |                                                      |                               |
|              | 4                                                    | •                             |
|              |                                                      |                               |
|              | <b>U</b>                                             |                               |
|              | Copyright © 2022 一般財団法人 建設業振興基金 All Rights Reserved. | < <sup>→難國法人</sup><br>建設業振興基金 |

選択したら「設定ボタン」をクリックします。

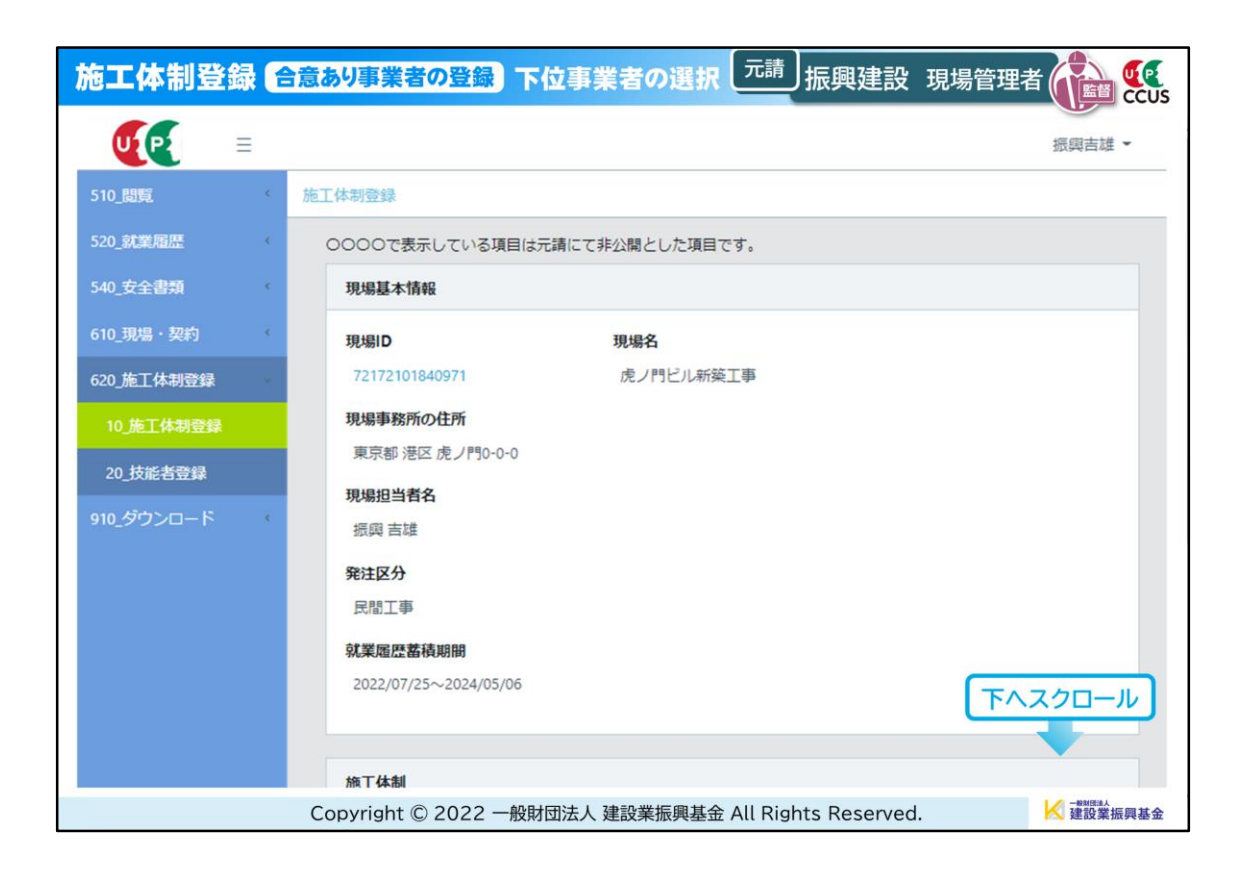

[現場基本情報]画面を[施工体制]までスクロールすると…

| 施工体制登      | 録( | 合意あり事業              | 業者の登録                                                          | 下位事業者                  | の選択(元                  | <sup>清</sup> 」振興建設   | 現場管理者   | CCUS      |
|------------|----|---------------------|----------------------------------------------------------------|------------------------|------------------------|----------------------|---------|-----------|
| UP         | ≡  |                     |                                                                |                        |                        |                      |         | 振興吉雄 -    |
| 510_閲覧     | ¢  | 施工体制登録              | k                                                              |                        |                        |                      |         |           |
| 520_就業層歷   | ¢  | <b>就業履</b><br>2022/ | <b>歴蓄積期間</b><br>107/25~2024/05/00                              | 6                      |                        |                      |         |           |
| 540_安全書類   | ¢  |                     |                                                                |                        |                        |                      |         |           |
| 610_現場・契約  | ¢  | 施工体                 | 制                                                              |                        |                        |                      |         |           |
| 620_施工体制登録 |    |                     | <b>1</b> 11                                                    |                        |                        |                      |         |           |
| 10_施工体制登録  |    | 施工<br>押し            | 施工体制に登録されたCCUS未登録事業者を、CCUS登録事業者へ置換え登録する場合は「置換」ボタンを<br>押してください。 |                        |                        |                      |         |           |
| 20_技能者登録   |    | CCU<br>未承           | IS未登録事業者の下<br>認の事業者が、施                                         | 、位に、ステータス<br>工体制承認要請への | か未承認の事業者だ<br>の合意後に置換え登 | かいる場合は置換え登録が可能となります。 | 録出来ません。 |           |
| 910_ダウンロード | ¢  | 次数                  | 事業者ID                                                          | 事業者名                   | I                      | 揮名・工事内容              | ステータン   | z         |
|            |    | 元請                  | 55858480362922                                                 | (株)振興建設                |                        |                      | 登録      | 個別        |
|            |    | 1                   | 75931202056822                                                 | (株)国土土木                |                        |                      | 登録      |           |
|            |    | ~ <                 | 1 > »                                                          |                        |                        |                      |         |           |
|            |    | 4                   |                                                                |                        |                        |                      |         | +         |
|            |    | 戻る                  |                                                                |                        |                        |                      |         |           |
|            |    | Copyrigh            | nt © 2022 —創                                                   | 股財団法人 建設               | 業振興基金 All F            | ights Reserved       | . 1     | ✓ 建設業振興基金 |

「個別登録」で設定した(株)国土土木が「次数1」として表示されています。 ここにさらに常盤建設工業(株)を追加します。

| 施工体制登録       | 合意あり事業者の登録)下位事業者の選択 二請 振興建設 現場管理者 🎧 🕵                                                  |
|--------------|----------------------------------------------------------------------------------------|
|              | 振興吉雄 -                                                                                 |
| 510_閲覧 《     | 施工体制登録                                                                                 |
| 520_就業履歴 、   | 就業履歴蓋積期間<br>2022/07/25~2024/05/06                                                      |
| 540_安全書類 《   |                                                                                        |
| 610_現場・契約    | 施工体制                                                                                   |
| 620_施工体制登録   |                                                                                        |
| 10_施工体制登録    | 施工体制に登録されたCCUS未登録事業者を、CCUS登録事業者へ置換え登録する場合は「置換」ボタンを<br>押してください。                         |
| 20_技能者登録     | CCUS未登録申業者のト位に、ステータスが未承認の申業者かいる場合は置換え登録出来ません。<br>未承認の事業者が、施工体制承認要請への合意後に置換え登録が可能となります。 |
| 910_ダウンロード く | <b>「事名・工事内容</b> ステータス                                                                  |
|              | 登録 個別登録 パターン登録 工事内容編集 削除                                                               |
|              | 登録 正事内容編集 別除                                                                           |
|              |                                                                                        |
|              |                                                                                        |
|              | Ęð                                                                                     |
|              | Copyright © 2022 一般財団法人 建設業振興基金 All Rights Reserved.                                   |

### スライダーを右に動かし「個別登録」ボタンをクリックします。

| 海工体                                     | 制登録合           | 意あり事業者の        | 登録)下位    | 事業者の       | 選択 元請 振興建設 現場管理者          |              |
|-----------------------------------------|----------------|----------------|----------|------------|---------------------------|--------------|
|                                         |                |                |          | 施工体制事業者    | 瓷探                        | 46 69 ± 1# - |
| <ul> <li>事業者</li> </ul>                 | 総検索より選択<br>・寛  | 代理手続き合意済事業者    | 皆リストより選掛 | マ ○ 主に登録   | する事業者リストより選択              |              |
| 行選択                                     | 事業者ID          | 事業者名           | ステータス    | 合意登録日      | 所在地                       | 代表者名         |
| 0                                       | 19686154349722 | (株) 振興土木       | 合意       | 2022/06/08 | 東京都港区虎ノ門〇-〇-□             | 振興二郎         |
| n.                                      | 43862850745122 | 常盤建設工業(株)      | 合意       | 2022/06/30 | 埼玉県さいたま市                  | 丸山           |
| 57                                      | 53359613633722 | (株)浦和建設        | 合意       | 2022/06/30 |                           | 金子           |
| 0                                       | 98520357730422 | (株)山形電気        | 合意       | 2021/03/10 | 大阪府三島郡                    | 山形           |
| <ul> <li>∝ (</li> <li>○ 部署を挑</li> </ul> | 1 > »<br>話定する  |                |          |            |                           |              |
|                                         |                | 戻る             |          |            |                           | <b>1</b>     |
|                                         |                | Copyright © 20 | 022 一般財団 | 法人 建設業排    | 辰興基金 All Rights Reserved. | ▲ 建設業振興基金    |

[施工体制事業者選択]画面が開きました。

「事業者検索より選択」のラジオボタンにあらかじめチェックが入っていますので、その隣にある「代理手続き合意済事業者リストより選択」に変更します。

[事業者一覧]に事業者間合意済の事業者が表示されますので、施工体制に登録 したい事業者を選択し、「設定」ボタンをクリックします。

| 施工体制登録 🕻   | 意あり事業者の登録)下位事業者の選択 元請 振興建設 現場管理者 🎧 🅵                                                                             | is |
|------------|----------------------------------------------------------------------------------------------------|----|
|            | 振興吉雄 -                                                                                                    |    |
| 510_閲覧 (   | 施工体制登録                                                                                                    |    |
| 520_就業履歴   | 2022/0: 下位個別登録が完了しました。                                                                                           |    |
| 540_安全書類   |                                                                                                    |    |
| 610_現場・契約  | 16I48                                                                                                    |    |
| 620_施工体制登録 | たて仕却に改成されたのいた改成市場あた。のいの政府市場本。開始自政の大フロムは「開始」ぞうこた                                                                  |    |
| 10_施工体制登録  | 施工体制に登録されたCLCUS未登録事業者を、CLUS登録事業者へ置保え登録する場合は「置保」バランを<br>押してください。<br>CCUS未登録事業者の下位に、ステータスが未承認の事業者がいる場合は置換え登録出来ません。 |    |
| 20_技能者登録   | 未承認の事業者が、施工体制承認要請への合意後に置換え登録が可能となります。                                                                            |    |
| 910_ダウンロード | 工事名・工事内容 ステータス                                                                                                   |    |
|            | 登録 個別登録 パターン登録 工事内容編集 削除                                                                                         |    |
|            | 登録 工事内容編集 削除                                                                                                    |    |
|            |                                                                                                    |    |
|            | 4                                                                                                    |    |
|            | -                                                                                                    |    |
|            |                                                                                                    |    |
|            | Copyright © 2022 一般財団法人 建設業振興基金 All Rights Reserved.                                                             | È  |

下位個別登録完了の「はい」ボタンをクリックすると…

| 施工体制登録         | 意あり事業者の登録)下位事業者の選択 二請 振興建設 現場管理者 🎧 🕵                                             |
|----------------|----------------------------------------------------------------------------------|
| <b>U</b> [P] = | 振興吉雄 -                                                                           |
| 510_閲覧 《       | 施工体制登録                                                                           |
| 520_就業層歷 《     | 2022/07/25~2024/05/06                                                            |
| 540_安全書類       |                                                                                  |
| 610_現場·契約      | 施工体制                                                                             |
| 620_施工体制登録     | 施工体制に登録されたCCIに主受録車業者を、CCIに登録車業者を発行す登録する場合は「実施」ボタンを                               |
| 10_施工体制登録      | アビーマックに生まったしているのです。<br>押してください。<br>CCUにも登録車業者の下位に、ステータスがまる扱の車業者がいろ追会け素語う登録出来ません。 |
| 20_技能者登録       |                                                                                  |
| 910_ダウンロード ・   | 工事名・工事内容 ステータス                                                                   |
|                | 登録    個別登録  パターン登録  工事内容編集    削除                                                 |
|                | 登録 正事内容編集 削除                                                                     |
|                | 登録 工事内容編集 削除                                                                     |
|                |                                                                                  |
|                | 4                                                                                |
|                |                                                                                  |
|                | Copyright © 2022 一般財団法人 建設業振興基金 All Rights Reserved. K 建設業振興基金                   |

[施工体制]欄に登録が反映されます。

| 施工体制登録 🕻   | 合意あり事業者の登録)下位事業者の選択 <sup>元請</sup> 振興建設 現場管理者                                                                    |                                                                |  |  |  |  |  |
|------------|----------------------------------------------------------------------------------------------------|----------------------------------------------------------------|--|--|--|--|--|
|            |                                                                                                    | 振興吉雄 -                                                         |  |  |  |  |  |
| 510_閲覧     | 施工体制登録                                                                                                    |                                                                |  |  |  |  |  |
| 520_就業履歴   | 2022/07/25~2024/05/06                                                                                           |                                                                |  |  |  |  |  |
| 540_安全書類 < |                                                                                                    |                                                                |  |  |  |  |  |
| 610_現場·契約  | 施工体制                                                                                                    |                                                                |  |  |  |  |  |
| 620_施工体制登録 | 佐丁什利に恐想されたのいた主恐想家があた。 のいの恐病家がある 素偽み恐想すて根ム(上「悪偽」ギカ                                                               | \ <del>.</del>                                                 |  |  |  |  |  |
| 10_施工体制登録  | た上や例に豆球C4/2CC05末豆球学業者を、CC05豆球学業者へ直保え豆球する場合は「直保」パク<br>押してください。<br>C2(は主要項事業者の下位に、フニークブが主そ初の事業者が、25日々/1年降き要領出支主任/ | 施上体制に登録されたCCUS木登録争業者を、CCUS登録争業者へ重換え登録する場合は「置換」ホタンを<br>押してください。 |  |  |  |  |  |
| 20_技能者登録   | CCUS未登録争集者の下位に、ステージスが未来認の争集者がいる場合は置換え登録が本来させん。<br>未承認の事業者が、施工体制承認要請への合意後に置換え登録が可能となります。                         |                                                                |  |  |  |  |  |
| 910_ダウンロード | 次数 事業者ID 事業者名 工事名・工事内容 ステーク                                                                                     | 77                                                             |  |  |  |  |  |
|            | 元請 55858480362922 (株) 振興建設 登録                                                                                   | 個別                                                             |  |  |  |  |  |
|            | 1 75931202056822 (株) 国土土木 登録                                                                                    |                                                                |  |  |  |  |  |
|            | 1 43862850745122 常盤建設工業(株) 登録                                                                                   |                                                                |  |  |  |  |  |
|            |                                                                                                    | カロール                                                           |  |  |  |  |  |
|            | Copyright © 2022 一般財団法人 建設業振興基金 All Rights Reserved.                                                            | < 建設業振興基金                                                      |  |  |  |  |  |

[施工体制]欄の「次数1」に常盤建設工業(株)が設定されました。 事業者間合意を取り交しているため、ステータスは承認を示す「登録」となって います。

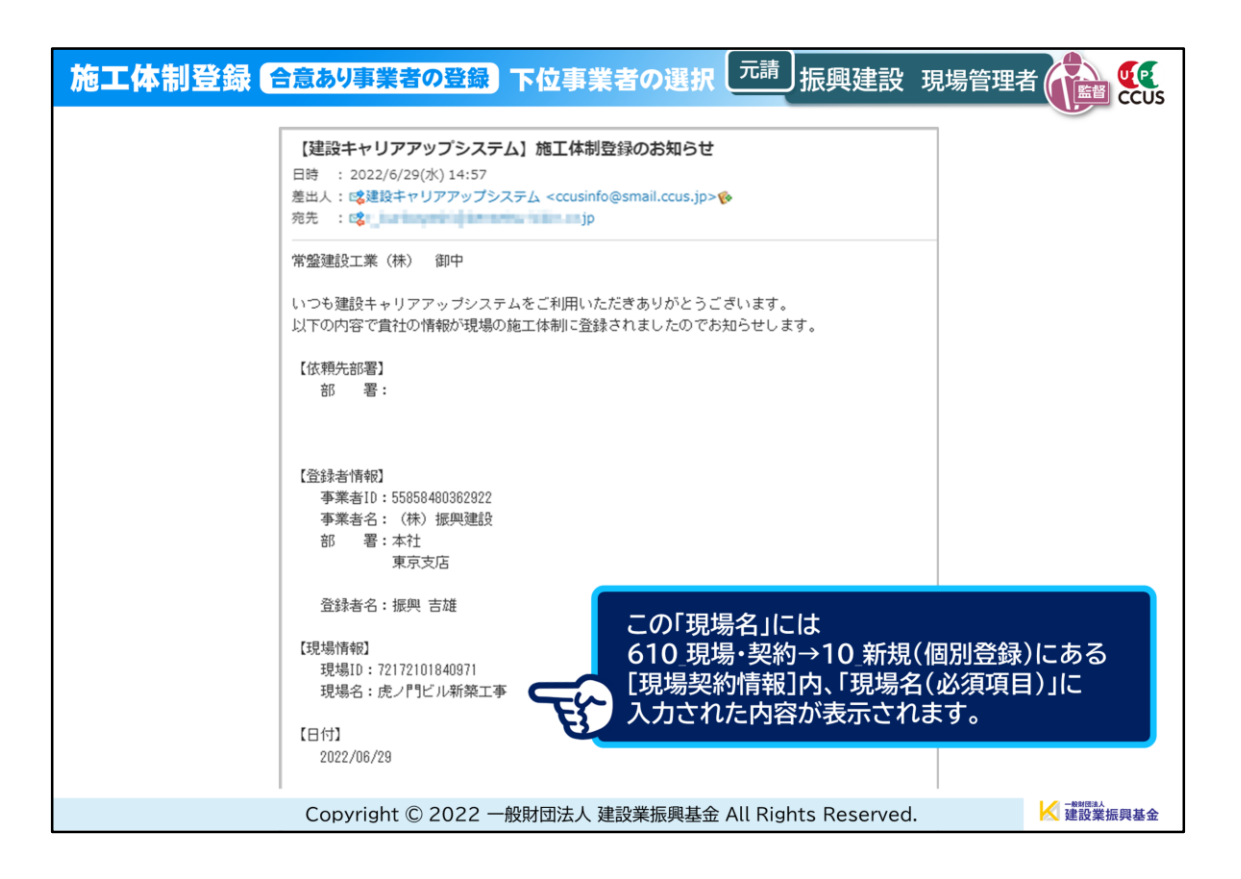

◆常盤建設工業(株)には、「施工体制登録完了のお知らせ」メールが送信されます。

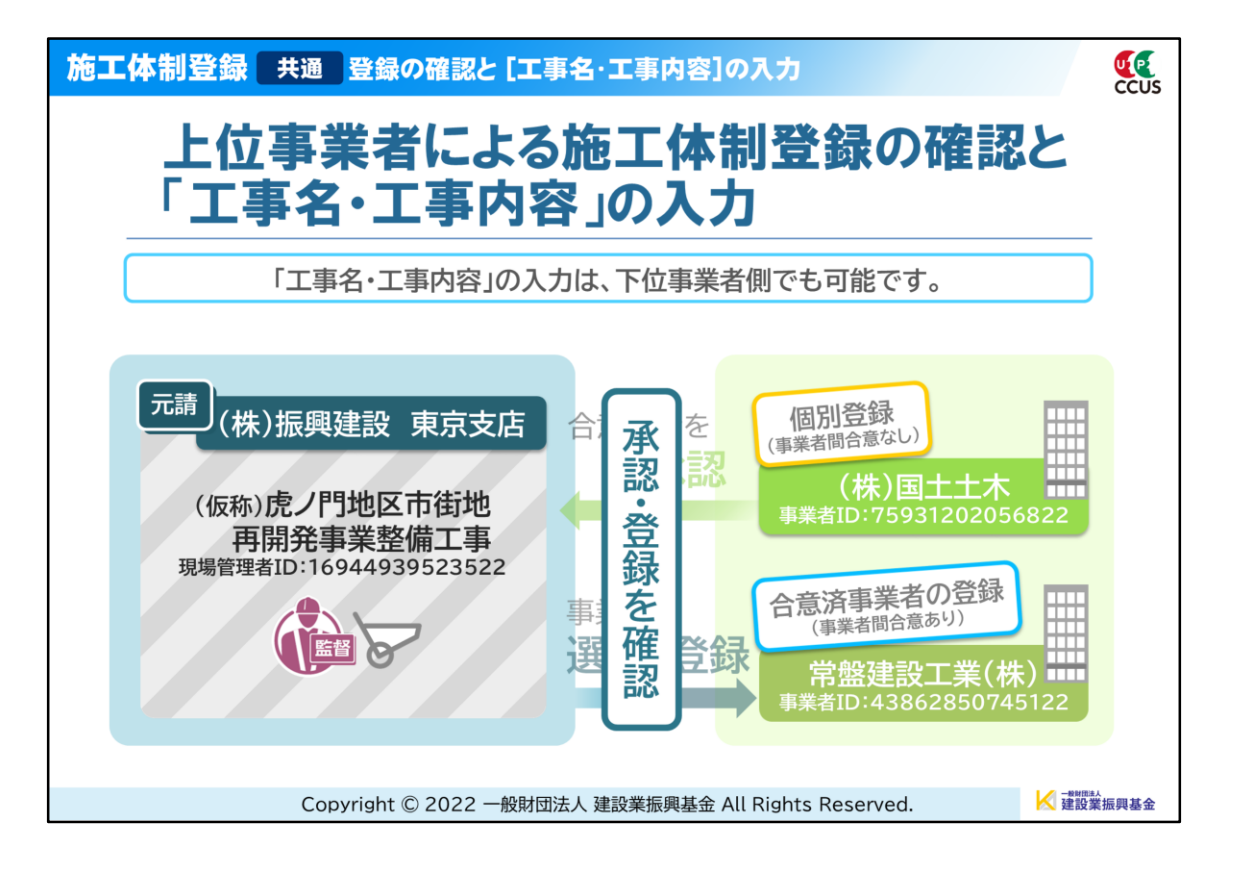

最後に、上位事業者による「個別登録」承認の確認と「合意済事業者の登録」の確 認…

| 施工体制登録       | 共通 登録の確認と [工事名・工事内容]の入                    | 力<br>CCUS                                                                                                    |  |  |  |  |  |  |
|--------------|-------------------------------------------|----------------------------------------------------------------------------------------------------|--|--|--|--|--|--|
| <b>₩</b>     |                                           | 振興吉雄 -                                                                                                    |  |  |  |  |  |  |
| 510_閲覧 〈     | 施工体制登録                                    |                                                                                                    |  |  |  |  |  |  |
| 520_就業層歴 《   | 2022/07/25~2024/05/06                     |                                                                                                    |  |  |  |  |  |  |
| 540_安全書類 《   |                                           |                                                                                                    |  |  |  |  |  |  |
| 610_現場·契約 《  | 施工体制                                      |                                                                                                    |  |  |  |  |  |  |
| 620_施工体制登録   | 施工休制に登録されたCCIに主登録事業者を、CCIS登録事業者           | ∧ 実換え登録する場合は「実換」ボタンを                                                                                              |  |  |  |  |  |  |
| 10_施工体制登録    | 押してください。<br>CCUS未受終重業者の下位に、ステータスが未承認の事業者が | 加上19時に豆球C41/2C03木豆球学売台で、C03豆球学売台へ直保ノ豆球9 6時台は「直保」ハタノを<br>押してください。<br>C01に本部時事業者の下位に、フニータフバキ子初の事業者がいる個々(+単焼き発酵日本主+) |  |  |  |  |  |  |
| 20_技能者登録     | 未承認の事業者が、施工体制承認要請への合意後に置換え登録が可能となります。     |                                                                                                    |  |  |  |  |  |  |
| 910_ダウンロード く | 次数 事業者ID 事業者名 工業                          | ・工事内容 ステータス                                                                                                    |  |  |  |  |  |  |
|              | 元請 55858480362922 (株) 振興建設                | 登録 個別                                                                                                    |  |  |  |  |  |  |
|              | 1 75931202056822 (株) 国土土木                 | 登録                                                                                                    |  |  |  |  |  |  |
|              | 1 43862850745122 常盤建設工業(株)                | 登録                                                                                                    |  |  |  |  |  |  |
|              | « < 1 s »                                 |                                                                                                    |  |  |  |  |  |  |
|              | ( )                                       | •                                                                                                    |  |  |  |  |  |  |
|              |                                           |                                                                                                    |  |  |  |  |  |  |
|              | Copyright © 2022 一般財団法人 建設業振興基金 All Rig   | ihts Reserved. K 建設業振興基金                                                                                          |  |  |  |  |  |  |

施工体制台帳などの帳票に記載される「工事名・工事内容」の入力操作を説明します。

「工事名・工事内容」の入力は下位事業者側が自社で行うことも可能ですが、ここでは元請が施工体制登録の流れでこの入力まで行うものとして説明します。

| 施工体            | 制登録                       | <b>禄</b> 共通        | 登録の確              | 認と[:          | L事名·              | 工事内容]の入け                                      | 5            |         | CCUS               |
|----------------|---------------------------|--------------------|-------------------|---------------|-------------------|-----------------------------------------------|--------------|---------|--------------------|
| 日 ち・<br>ファイル オ | ご・ <del>-</del><br>ҟ−ム 挿入 | ページ レイアウト          | 数式 データ            | AZ1_施<br>校聞 表 | 工体制台帳_20.<br>示 開発 | 220808170003769 - Excel<br>Q 実行したい作業を入力してください | ų            | Œ       | - □ ×<br>サインイン 月共有 |
| AV73           | • : ×                     | √ f <sub>x</sub>   | hanna harra ta se | - ( 1         |                   | and the state of the second states            |              | 1 1 - 2 | ~                  |
| Z              | AA AB                     | AC AD AE           | AF AG A           | H AI /        | AJ AK             | AL AM AN AO                                   | AP AQ        | AR A    | S AT AU A-         |
| 3 4            | <del>ر</del> ا            | 請負人                | に関す               | る事項           | Į»                |                                               |              |         |                    |
| 5<br>6<br>7    | 事業者ID·<br>会社名             | 7593120205682      | 2 (株)国土土木         |               |                   | [工事名・工事<br>施工休制会幅                             | 内容]の入        | 力内容は    | ス車頂へ               |
| 8<br>9<br>10   | 住 所<br>電話番号               | 〒 0000000<br>東京都 千 | 代田区 霞ヶ関〇-         | -0-0          | 12                | に反映されま                                        | す。           |         | Ø₱• <u>₽</u> //    |
| 11<br>12<br>13 | 工事名称<br>及 び<br>工事内容       | (仮称)虎ノ門地[          | 区市街地再開発事          | 業外構工事         |                   |                                               |              |         |                    |
| 14<br>15       | #B                        | 自                  | 年                 | 月             | Β                 | \$22 ¥23 日                                    |              |         | та в               |
| 16<br>17       | 1 20                      | 至                  | 年                 | 月             | в                 | × *) L                                        |              |         | + 7                |
| 18<br>19       |                           |                    | 施工に必要な許可          | 可業種           |                   | 許可                                            | 番 号          |         | 許可(                |
| 21             | 7457 44 -                 |                    |                   | I;            | 事業                |                                               | 第            | 号       | 年                  |
|                |                           | Cop                | oyright © 20      | )22 一般則       | 团法人 建             | 建設業振興基金 All Righ                              | nts Reserved | l.      | ₩ 建設業振興基金          |

一施工体制台帳 見本一

| 施工体制登録     | 共通 【工事名・工事内容】の入力 「元請」 振興建設 現場管理者 🏫 🅵                                                                                 |
|------------|----------------------------------------------------------------------------------------------------|
|            | 振興吉雄 -                                                                                                    |
| 510_閲覧     | 施工体制登録                                                                                                    |
| 520_就業履歴   | 2022/07/25~2024/05/06                                                                                                |
| 540_安全書類   |                                                                                                    |
| 610_現場·契約  | 施工体制                                                                                                    |
| 620_施工体制登録 | 施工体制に発現された(2)(5年発現重要素を、201)(発現重要素へ要換う発現する塩金(+「要換」ボタンを                                                                |
| 10_施工体制登録  | アビーが同じ生命にすりたくない、生気が学業者と、くくない生気が学業者、くらん生成がするからには「生気」パンクと<br>押してください。<br>CCUSキ登録事業者の下位に、ステータスが主者初の事業者がいろ場合は実施う登録出来ません。 |
| 20_技能者登録   | 未承認の事業者が、施工体制承認要請への合意後に置換え登録が可能となります。                                                                                |
| 910_ダウンロード | 工事名・工事内容 ステータス                                                                                                    |
|            | 登録 個別登録 パターン登録 工事内容編集 削除                                                                                             |
|            | 登録 工事内容編制 削除                                                                                                    |
|            | 登録 工事内容な 削除                                                                                                    |
|            |                                                                                                    |
|            | 4                                                                                                    |
|            |                                                                                                    |
|            | Copyright © 2022 一般財団法人 建設業振興基金 All Rights Reserved.                                                                 |

まずは「工事名・工事内容」の入力です。

常盤建設工業(株)の施工体制登録の際、直近下位事業者すべてのステータスが 「登録」と表示されていました。

登録の確認は別メニューから行いますが、この画面でステータスが「登録」となっていれば問題ありません。

「工事名・工事内容」の入力はこの画面から行いますので、施工体制登録が完了したら、続けて「工事内容編集」ボタンをクリックしてください。

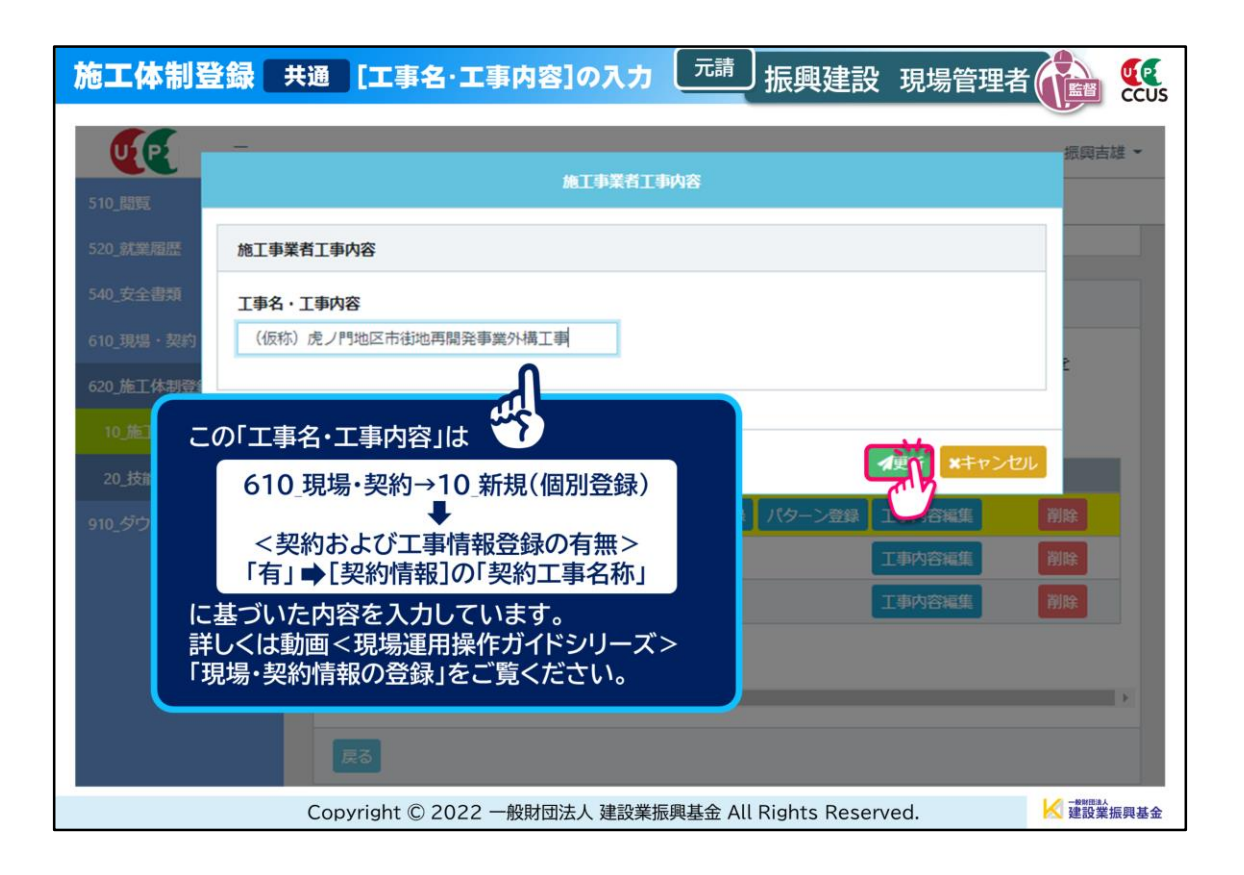

[施工事業者工事内容]画面がポップアップしますので、(株)国土土木の「工事 名・工事内容」を入力し、「更新」ボタンをクリックします。

| 施工体制登                 | 绿 共通                        | 工事名·工事内              | 容]の入力   | 元請」振興建言              | 殳 現場管理者   | ting 🙀    |
|-----------------------|-----------------------------|----------------------|---------|----------------------|-----------|-----------|
| UP                    | -                           | ? 確認                 |         |                      |           | 振興吉雄 -    |
| 510_開発                | 施工事業者工事内                    | 客 更新します。<br>よろしいですか? |         |                      |           |           |
| 540_安全書類<br>610_現場・契約 | <b>工事名・工事内容</b><br>(仮称) 虎ノ門 |                      |         |                      | -         |           |
| 620_施工体制登             |                             |                      |         | C                    |           | E         |
| 10_施工体制室<br>20_技能者登辑  |                             |                      |         |                      | ▲更新 ×キャンt | 216       |
| 910_ダウンロード            |                             |                      | 登録      |                      |           | 削除        |
|                       |                             |                      | 登録      |                      |           | iii ii:   |
|                       |                             |                      | 登録      |                      |           | 削除        |
|                       |                             |                      |         |                      |           |           |
|                       |                             |                      |         |                      |           | 18        |
|                       |                             | 5                    |         |                      |           |           |
|                       | Сору                        | ight © 2022 一般財      | 団法人 建設業 | 振興基金 All Rights Rese | erved.    | ▲ 建設業振興基金 |

確認を求められますので「はい」ボタンをクリックします。

| 施工体制登                  | 録共          | 通 [工]            | 事名・工事内容      | ]の入力   | 元請 振興建設              | 2 現場管理者                                                                                                    |           |
|------------------------|-------------|------------------|--------------|--------|----------------------|----------------------------------------------------------------------------------------------------|-----------|
| <b>U</b> [P]<br>510_問題 | -           |                  | <b>i</b> 情報  |        |                      |                                                                                                    | 振興吉雄。     |
| 520_就業屆歷               | 施工事業        | 者工事内容            | 更新が完了しました。   |        |                      |                                                                                                    |           |
| 540_安全書類               | <b>工事名・</b> | 工事内容<br>虑 / 門地区書 |              |        | [BY                  | •                                                                                                    |           |
| 620_施工体制登              | CIRCIPI     |                  |              |        | で                    | 1                                                                                                    |           |
| 10_施工体制会               |             |                  |              |        |                      | (水平市)     (水平市)     (水市)     (水市)     (     (水市)     (     (水市)     (     (     (     (     (     (     (     (     (     (     (     (     (     (     (     (     (     (     (     (     (     (     (     (     (     (     (     (     (     (     (     (     (     (     (     (     (     (     (     (     (     (     (     (     (     (     (     (     (     (     (     (     (     (     (     (     (     (     (     (     (     (     (     (     (     (     ( | 121       |
| 20_技能者登録<br>910_ダウンロード | ¢           |                  |              | 登録     | 個別登録 パターン登録          |                                                                                                    | 削除        |
|                        |             |                  |              | 登録     |                      |                                                                                                    | 削除        |
|                        |             |                  |              | 登録     |                      |                                                                                                    | 削除        |
|                        |             |                  |              |        |                      |                                                                                                    |           |
|                        |             | 4                |              |        |                      |                                                                                                    | •         |
|                        |             | 戻る               |              |        |                      |                                                                                                    |           |
|                        |             | Copyright        | © 2022 一般財団》 | 去人 建設業 | 辰興基金 All Rights Rese | ved.                                                                                                    | ✔ 建設業振興基金 |

更新が完了したので「はい」ボタンをクリックします。

| 施工体制登録                  | 共通 【工事名・工事内容】の入力 「元請」 振興建設 現場管理者 🏫 🎎                                                                                |
|-------------------------|----------------------------------------------------------------------------------------------------|
| <b>U</b> [ <b>2</b> ] = | 振興吉雄 -                                                                                                    |
| 510_閲覧 〈                | 施工体制登録                                                                                                    |
| 520_就業履歴 《              |                                                                                                    |
| 540_安全書類 <              | 施工体制                                                                                                    |
| 610_現場·契約 <             | 拡丁 人利に 熟題 さわた の1)に 未熟 現 書 巻 本 の1)に 熟 現 音 巻 本 、 累  入  実  入  ス  現  る  た  、 に 人  、  た  、  た  、  、  た  、  、  た  、  、  、 |
| 620_施工体制登録              | ルニンや的に豆球で4月にCC05水豆球学業者で、CC05豆球学業者へ直接人豆球する物白は「直接」パランで<br>押してください。<br>CUIに主要は事業者の下位に、フテニタフが主を初の事業者がいろは会け実施う変換出本主サム。   |
| 10_施工体制登録               | ま承認の事業者が、施工体制承認要請への合意後に置換え登録が可能となります。                                                                               |
| 20_技能者登録                | 工事名・工事内容 ステータス                                                                                                    |
| 910_ダウンロード く            | 登録 個別登録 パターン登録 工事内容編集 削除                                                                                            |
|                         | :ノ門地区市街地再開発事業外構工事 登録 工事内容編集 削除                                                                                      |
|                         | 登録 正事内容編 別除                                                                                                    |
|                         |                                                                                                    |
|                         | · · ·                                                                                                    |
|                         | हुउ                                                                                                    |
|                         | - Copyright © 2022 一般財団法人 建設業振興基金 All Rights Reserved. K 建設業振興基金                                                    |

「工事名・工事内容」に、入力した名称が反映されました。 続けて同じように常盤建設工業(株)の入力もします。

| 施工体制登録       | 共通 【工事名・工事内容】の入力 「一請」 振興建設 現場管理者                                                       |        |  |  |  |  |  |
|--------------|----------------------------------------------------------------------------------------|--------|--|--|--|--|--|
|              | 振                                                                                      | [興吉雄 ▼ |  |  |  |  |  |
| 510_閲覧 〈     | 施工体制登録                                                                                 |        |  |  |  |  |  |
| 520_就業履歴 《   |                                                                                        |        |  |  |  |  |  |
| 540_安全書類 <   | 施工体制                                                                                   |        |  |  |  |  |  |
| 610_現場·契約 〈  |                                                                                        |        |  |  |  |  |  |
| 620_施工体制登録   | 施工体制に登録されたCCUS未登録争業者を、CCUS登録争業者へ置換え登録する場合は「置換」ホタン<br>押してください。                          | 2      |  |  |  |  |  |
| 10_施工体制登録    | CCUS未登録争業者の下位に、ステータスが未承認の争業者かいる場合は置換え登録出来ません。<br>未承認の事業者が、施工体制承認要請への合意後に置換え登録が可能となります。 |        |  |  |  |  |  |
| 20_技能者登録     | 次数 事業者ID 事業者名 工事名・工事内容 ステータン                                                           | z      |  |  |  |  |  |
| 910_ダウンロード く | 元請 65858480862922 (株) 振興建設 登録                                                          | 個別     |  |  |  |  |  |
|              | 1 75931202056822 (株)国土土木 (仮称)虎ノ門地区市街地再開発事業外構工事 登録                                      |        |  |  |  |  |  |
|              | 1 43862850745122 常盤建設工業(株) (仮称)虎ノ門地区市街地再開発事業型枠工事 登録                                    |        |  |  |  |  |  |
|              |                                                                                        |        |  |  |  |  |  |
|              | <                                                                                      | •      |  |  |  |  |  |
|              | 戻る                                                                                     |        |  |  |  |  |  |
|              | Copyright © 2022 一般財団法人 建設業振興基金 All Rights Reserved.                                   |        |  |  |  |  |  |

これで2社の「工事名・工事内容」の入力が完了しました。

別メニューから施工体制登録の内容を確認してみます。

| 施工体制登録 共通 施工体制登録の確認                             | 设現場管理者 👔 🎎 |
|-------------------------------------------------|------------|
|                                                 | 振興吉雄 -     |
| 510_閲覧 閲覧 / 施工体制の登録がある現場検索                      |            |
| 10_自社情報 0000で表示している項目は元請にて非公開とした項目です。           |            |
| 20_所属技能者統計情報 Q 検索条件                             |            |
| 30_技能者の検索<br>現場ID                               |            |
| 40_所属技能者就業履歷                                    |            |
| 50_施工体制登録情報 現場名                                 |            |
| 60_自社に関する現場                                     |            |
| <u>8.美格是</u><br>就業履歴蓄積期間                        |            |
| 70_事業者の検索         開始日         終了日               |            |
| 520_就業履歴 (                                      |            |
| ● 自社が登録した現場 ○ 自社が施工体制に登録されている現場                 |            |
| 現場事務所住所<br>610.現場·契約 郵便番号                       |            |
| 620 施工体制登録 (ノイフン「-」なしで入力してください。                 |            |
| 910_ダウンロード 住所検索                                 |            |
| Copyright © 2022 一般財団法人 建設業振興基金 All Rights Rese | erved.     |

### 「510」閲覧」→「50\_施工体制登録情報」をクリックします。

| 施工体制登録               | 共通 施工体制登録の確認   元請 振興建設 現場管理者   「論   「                                |
|----------------------|----------------------------------------------------------------------|
|                      | 振興吉雄 -                                                               |
| 510_閲覧               | 閲覧 / 施工体制の登録がある現場検索                                                  |
| 10_自社情報              | 0000で表示している項目は元請にて非公開とした項目です。                                        |
| 20_所属技能者統計情報         | Q、検索条件                                                               |
| 30_技能者の検索            | 現場ID                                                                 |
| 40_所属技能者就業履歴         |                                                                      |
| 50_施工体制登録情報          | 現場名                                                                  |
| 60_自社に関する現場・<br>就業履歴 | 虎ノ門                                                                  |
| 70_事業者の検索            | 開始日終了日                                                               |
| 520_就業履歴             |                                                                      |
| 540_安全書類             | <ul> <li>● 自社が登録した現場 ○ 自社が施工体制に登録されている現場</li> <li>現場事務所住所</li> </ul> |
| 610_現場・契約 〈          | <b>郵便費号</b>                                                          |
| 620_施工体制登録           | ハイフン 「-」 なしで入力してください。 下へスクロール                                        |
| 910_ダウンロード く         | 住所検索                                                                 |
|                      | Copyright © 2022 一般財団法人 建設業振興基金 All Rights Reserved.                 |

# まず、[検索条件]欄に現場名(部分一致可)を入力します。

| 施工体制登録               | <b>共通 施工体制登録の確認</b> 元請 振興建設 現場管理者(                   |           |
|----------------------|------------------------------------------------------|-----------|
|                      |                                                      | 振興吉雄 -    |
| 510_閲覧               | 閲覧 / 施工体制の登録がある現場検索                                  |           |
| 10_自社情報              | ● 自社が登録した現場 ○ 自社が施工体制に登録されている現場                      |           |
| 20_所属技能者統計情報         | 現場事務所住所                                              |           |
| 30_技能者の検索            | <b>野快曲号</b><br>ハイフン「-」なしで入力してください。                   |           |
| 40_所属技能者就業履歴         | 住所検索                                                 |           |
| 50_施工体制登録情報          | 都道府県 市区町村                                            |           |
| 60_自社に関する現場・<br>就業履歴 |                                                      |           |
| 70_事業者の検索            | 12/11                                                |           |
| 520_就業履歴             | 住所2                                                  |           |
| 540_安全書類             |                                                      |           |
| 610_現場·契約 〈          |                                                      |           |
| 620_施工体制登録           |                                                      |           |
| 910_ダウンロード           | 阳馏——略                                                |           |
|                      | Copyright © 2022 一般財団法人 建設業振興基金 All Rights Reserved. | ✓ 建設業振興基金 |

「自社が登録した現場」にあらかじめチェックが入っていますので、そのまま「検 索」ボタンをクリックします。

| 施工体制登録               | 共通施工体制登録の確認            | <b>R</b> 元請 振興建該          | 设現場管理者 🙀 👯       |
|----------------------|------------------------|---------------------------|------------------|
|                      |                        |                           | 振興吉雄 -           |
| 510_閲覧 🗸 🗸           | 閲覧 / 施工体制の登録がある現場検索    |                           |                  |
| 10_自社情報              |                        |                           |                  |
| 20_所属技能者統計情報         | 住所2                    |                           |                  |
| 30_技能者の検索            |                        |                           |                  |
| 40_所属技能者就業層歷         | Q検索 クリア                |                           |                  |
| 50_施工体制登録情報          |                        |                           |                  |
| 60_自社に関する現場・<br>就業履歴 | 明細一覧                   |                           |                  |
| 70_事業者の検索            | 選択 現場ID                | 現場名                       | 現場事務所の住          |
| 520 計業尿珠             | 72172101840971         | 虎ノ門ビル新築工事                 | 東京都港区虎ノ門0-0-0    |
| 540_安全書類             |                        |                           | ,                |
| 610_現場・契約 く          |                        |                           |                  |
| 620_施工体制登録 《         | 施工体制、録事業者現場・契約         | り トップページへ                 |                  |
| 910_ダウンロード く         | U                      |                           |                  |
|                      | Copyright © 2022 一般財団法 | 人 建設業振興基金 All Rights Rese | erved. K 建設業振興基金 |

#### [明細一覧]に表示された現場の中から、該当の現場のラジオボタンにチェック を入れ「施工体制登録事業者」ボタンをクリックします。

| 施工体制登録 共     | 通施工          | 「体制登録の確        |                       | 興建設 現場管                  | 理者 👔 🕵          |  |
|--------------|--------------|----------------|-----------------------|--------------------------|-----------------|--|
|              |              |                |                       | 夕 山十                     |                 |  |
| 510_閲覧 🛛 🗸   | 閲覧 / 施工体     | 物登録事業者一覧       | 610_現場                | ー」は<br>・契約→10_新規({       | 固別登録)にある        |  |
| 10_自社情報      | <del>-</del> |                | ■■■■■■ [現場契約<br>入力された | 情報]内、「現場名(<br>- 内容が表示されま | 「必須項目)」に<br>ます。 |  |
| 20_所属技能者統計情報 | ~99-         |                |                       |                          | × 9 0           |  |
| 30_技能者の検索    | 現場ID         | 01840971       | 現場名 虎ノ門ビル新築工事         | 2                        |                 |  |
| 40_所属技能者就業履歷 |              |                |                       |                          |                 |  |
| 50_施工体制登録情報  | 42.00        |                |                       |                          |                 |  |
| 60_自社に関する現場・ |              |                |                       |                          |                 |  |
| <b>郑莱陶</b> 楚 | 事業者          |                |                       |                          |                 |  |
| 70_事業者の検索    | ソフオロ         | <b>本業者</b> ID  | 志業表文                  | 法人・                      | 一次              |  |
| 520_就業履歴 〈   | X2/N         | 中来ロレ           | 步未口口                  | 個人区分                     | 事業者ID           |  |
| 540_安全書類 《   | -            | 75931202056822 | (株)国土土木               | 法人                       |                 |  |
|              | -            | 43862850745122 | 常盤建設工業(株)             | 法人                       |                 |  |
| 610_現場·契約 〈  | « < 1        | 3 30           |                       |                          |                 |  |
| 620_施工体制登録 《 | 4            |                |                       |                          | •               |  |
| 910_ダウンロード く |              |                |                       |                          |                 |  |
|              | Copyright    | t © 2022 一般財団  | 目法人 建設業振興基金 All Rig   | hts Reserved.            | ▶ 建設業振興基金       |  |

[施工体制事業者一覧]の[情報]欄に、請負次数「―(いち/漢字表記)」として、 (株)国土土木と常盤建設工業(株)が登録されています。

| 施工体制登録                  | 共通施工体制登録の確認                | 元請 振興建設 現場                  | 管理者 👔 🕵   |
|-------------------------|----------------------------|-----------------------------|-----------|
|                         |                            |                             | 振興吉雄 -    |
| 510_閲覧 ~                | 閲覧 / 施工体制登録事業者一覧           |                             |           |
| 10_自社情報                 |                            |                             |           |
| 20_所属技能者統計情報            | ヘッダー                       |                             |           |
| 30_技能者の検索               | 現場ID 現                     | 易名                          |           |
| 40_所属技能者就業履歴            | 72172101840971 虎           | リービル新築工事                    |           |
| 50_施工体制登録情報             |                            |                             |           |
| 60_自社に関する現場・<br>就業履歴    | 情報<br>「                    |                             | _         |
| 70_事業者の検索               | 自社の工事内容                    | 代表者名                        | 都道府坦      |
| 520_就業履歴 〈              |                            |                             | AL ADITA  |
| 540_安全書類 <              | (仮称) 虎ノ門地区市街地再開発事業外構       |                             | 東京都       |
| 610_現場·契約 《             |                            |                             |           |
| 620_施工体制登録<br>840 建退共連携 | ベスクロール                     | ch's                        | •         |
|                         | Copyright © 2022 一般財団法人 建調 | g業振興基金 All Rights Reserved. | ▲ 建設業振興基金 |

スライダーを右側に動かすと、[自社の工事内容]欄に先ほど入力をした「工事 名・工事内容」の入力内容も反映されています。

| 於                                                     | j <b>T</b> (                                                   | 本制登録                                                                                                    | 共通                                 | 施工体制     | 登録の確認              | 8           | 元請 振興建設 現場管理者 🙀 🎎                                         |
|-------------------------------------------------------|----------------------------------------------------------------|----------------------------------------------------------------------------------------------------|------------------------------------|----------|--------------------|-------------|-----------------------------------------------------------|
|                                                       | <del>ار</del> ا                                                | • े • •                                                                                                    |                                    |          | AZ1_施工体制台          | 帳_2022      | 20808170003769 - Excel 🖬 — 🗆 🗙                            |
| e                                                     | 施                                                              | 國工体制台                                                                                                    | 台帳の入:                              | 力·修正     | は、ダウン              | -0          | ードしたエクセルファイル上でも可能です。                                      |
| 4                                                     |                                                                |                                                                                                    | 施工体                                | 制台帳      | "2 ¥ "€ 8 "€       |             | 《下請負人に関する事項》                                              |
| 5<br>6<br>7<br>8<br>9                                 | 序集物の<br>原増の・                                                   | )·余礼名] <u>55555400052922 (執</u><br>卒集所名] <u>72172101640271 虎」</u>                                                                                                    | 転列は訳<br>11ビル研発工事                   |          | _                  |             | ● 8 表示                                                    |
| 10                                                    |                                                                | <u>३ म क के</u><br>149                                                                                                    | *                                  | 34<br>34 | 非可(現象)年月日<br>今 年 月 | 8           | (15.1999-1992)<br>工事任務<br>及 (世界)点,内地区市委城南與於半集均換工事<br>工業用用 |
| 13<br>14<br>15<br>16                                  | 34 T                                                           | I÷                                                                                                    |                                    | ,        | 9 ¥ 7              | 0           |                                                           |
| ľ                                                     |                                                                |                                                                                                    |                                    |          |                    |             |                                                           |
| والمراجع والمراجع والمراجع والمراجع والمراجع والمراجع | т<br>л                                                         | :事名称<br>え び<br>:事内容                                                                                                    | (仮称)虎                              | ノ門地区     | 「市街地再開             | <b>뤼</b> 発: | 事業外構工事                                                    |
| 37                                                    | XXA8                                                           |                                                                                                    | 歳 龍 及 び<br>全見卓当方法                  |          | <u> </u>           |             | 6-8X                                                      |
| 39<br>40<br>41<br>42                                  | 現 焼<br>代加人名<br>加加熱約者を                                          | 80.<br>80.                                                                                                    | 戦 発 み び<br>全 見 中 亡 方 妹<br>文称れき     |          |                    |             |                                                           |
| 43<br>44<br>45<br>46<br>47<br>48<br>49                | <u>血石</u> 熱料者を<br>補洗する者<br>泉 円<br>秋料者を<br>交称内容<br>と 西          | 1942   1942   1942   1942   1942   1942   1942   1942   1942   1942   1942   1942   1942   1942   1942   1942   1942   1942   1942   1942   1942   1942   1942   1942   1942   1942   1942   1942   1942   1942   1942   1942   1942   1942   1942   1942   1942   1942   1942   1942   1942   1942   1942   1942   1942   1942   1942   1942   1942   1942   1942   1942   1942   1942   1942   1942   1942   1942   1942   1942   1942   1942   1942   1942   1942   1942   1942   1942   1942   1942   1942   1942   1942   1942   1942   1942   1942   1942   1942   1942   1942   1942   1942   1942   1942   1942   1942   1942   1942   1942   1942   1942   1942   1942   1942   1942   1942   1942   1942   1942   1942   1942   1942   1942   1942   1942   1942   1942   1942   1942   1942   1942   1942   1942   1942   1942   1942   1942   1942   1942   1942   1942   1942   1942   1942   1942   1942   1942   1942   1942   1942   1942   1942   1942   1942   1942   1942   1942   1942   1942   1942   1942   1942   1942   1942   1942   1942   1942   1942   1942   1942   1942   1942   1942   1942   1942   1942   1942   1942   1942   1942   1942   1942   1942   1942   1942   1942   1942   1942   1942   1942   1942   1942   1942   1942   1942   1942   1942   1942   1942   1942   1942   1942   1942   1942   1942   1942   1942   1942   1942   1942   1942   1942   1942   1942   1942   1942   1942   1942   1942   1942   1942   1942   1942   1942   1942   1942   1942   1942   1942   1942   1942   1942   1942   1942   1942   1942   1942   1942   1942   1942   1942   1942   1942   1942   1942   1942   1942   1942   1942   1942   1942   1942   1942   1942   1942   1942   1942   1942   1942   1942   1942   1942   1942   1942   1942   1942   1942   1942   1942   1942   1942   1942   1942   1942   1942   1942   1942   1942   1942   1942   1942   1942   1942   1942   1942   1942   1942   1942   1942   1942   1942   1942   1942   1942   1942   1942   1942   1942   1942   1942   1942   1942   1942   1942   1942   1942   1942   1942   1942   1942   1942   19 | 유지용<br>호 미<br>번유학5<br>文유지용<br>전유지용 |          |                    |             |                                                           |
|                                                       | Copyright © 2022 一般財団法人 建設業振興基金 All Rights Reserved. K 建設業振興基金 |                                                                                                    |                                    |          |                    |             |                                                           |

なお、施工体制台帳では、ページ右側の≪下請負人に関する事項≫「工事名称及 び工事内容」に反映されます。

以上で施工体制登録の操作と確認が完了しました。

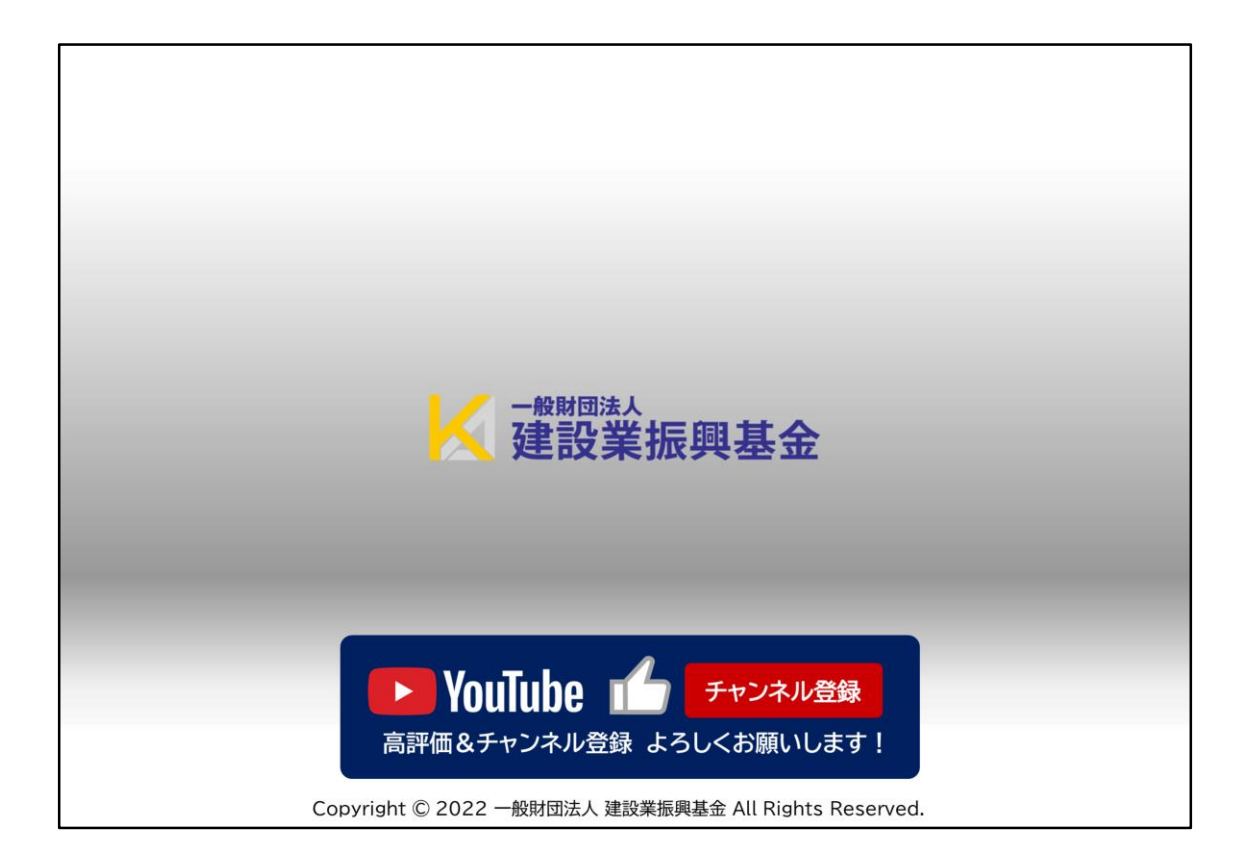